# LA RECHERCHE DOCUMENTAIRE

MCB-1910, Microbiologie appliqué à la nutrition

Daniela Zavala-Mora, Bibliothécaire

Cette présentation est sous licence CC BY-SA sauf mentions contraires

Crédit: Pub Photo sous licence CC BY-NC, Université Laval

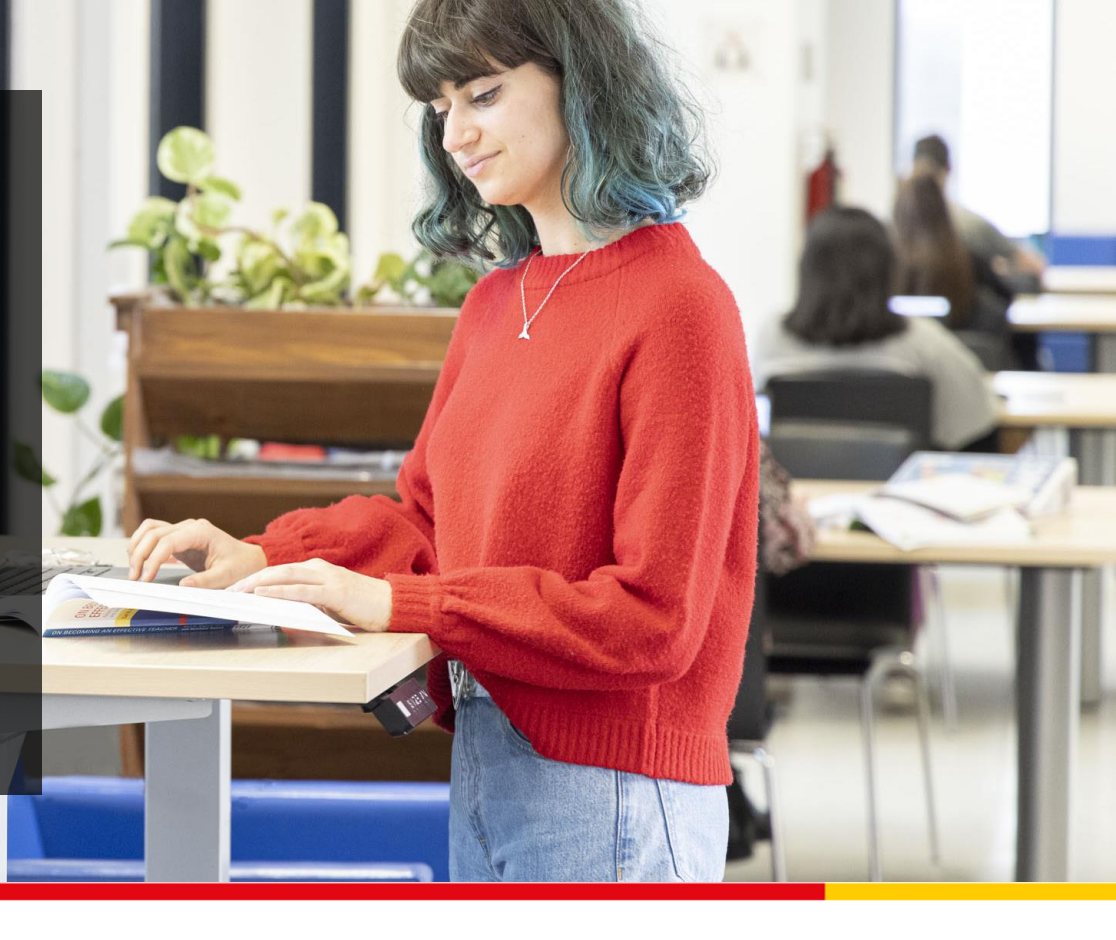

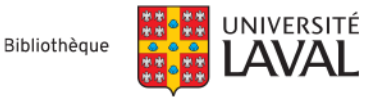

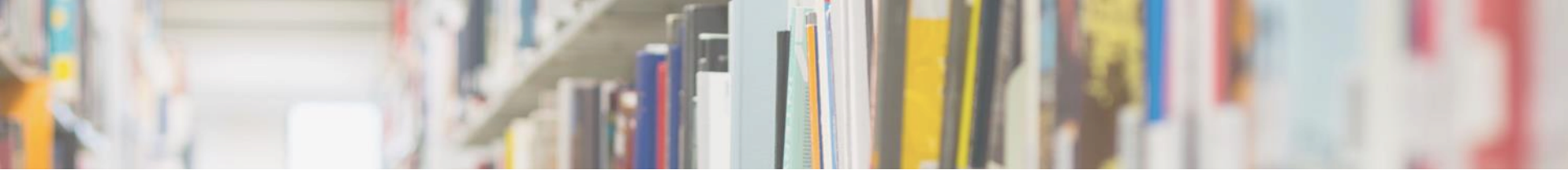

# Objectifs de la présentation

## Objectif général :

Utiliser efficacement les services et les ressources de la Bibliothèque

## **Objectifs spécifiques :**

Comprendre les fondements théoriques de la recherche documentaire.

Effectuer une recherche structurée à l'aide d'un plan de concepts.

Opérationnaliser une recherche documentaire dans Web of Science.

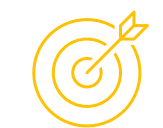

Recherche performante et efficace

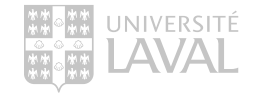

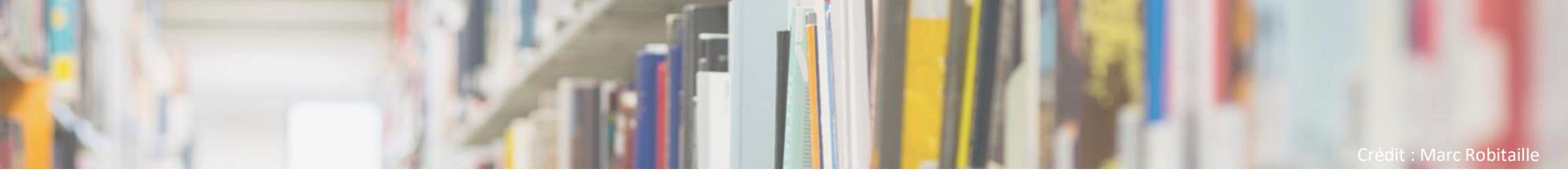

## Plan de la séance

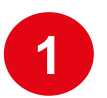

Les services de la Bibliothèque

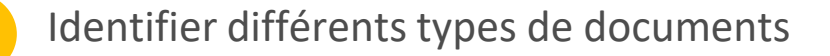

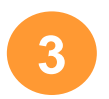

Les bases de données bibliographiques

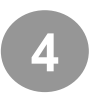

Opérationnaliser une recherche dans Web of Science

Pause de 10 minutes

Alternance entre de la théorie, des démonstrations et des exercices.

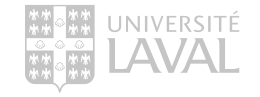

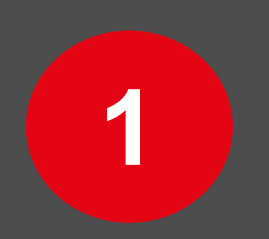

# Les services de la Bibliothèque

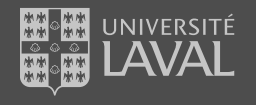

# La Bibliothèque

Bibliothèque Pavillon Jean-Charles-Bonenfant

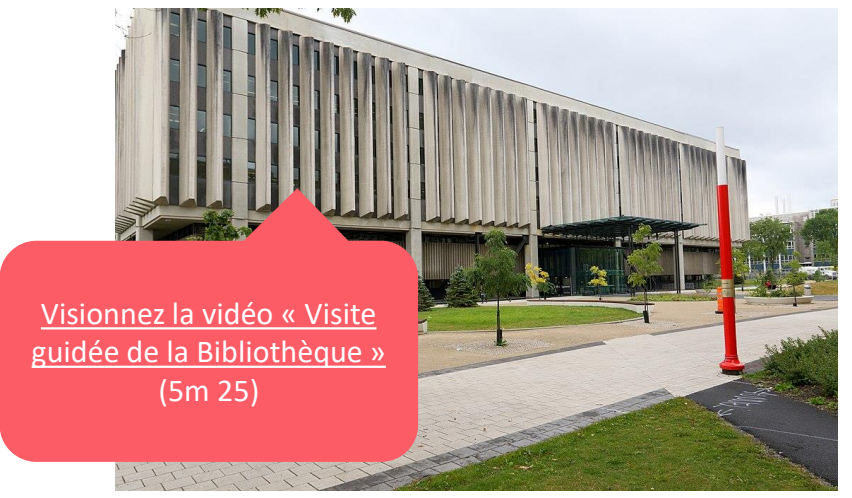

Photo : Simon Pierre Barrette sous licence CC BY-SA

#### Bibliothèque Pavillon Alexandre Vachon

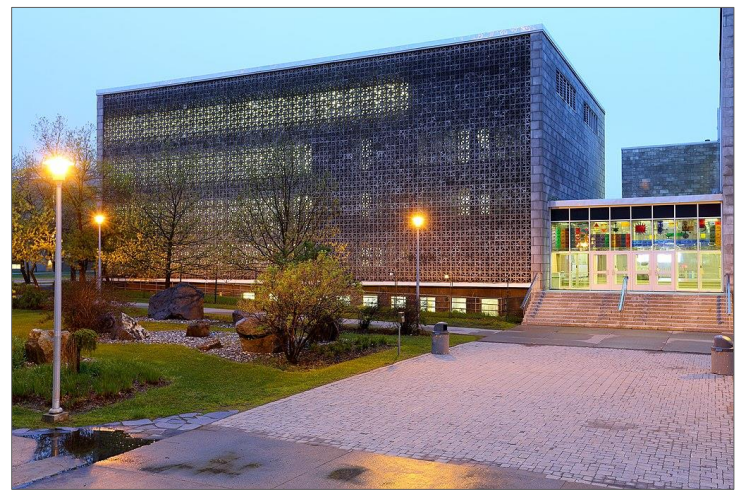

Photo : Simon Pierre Barrette sous licence CC BY-SA

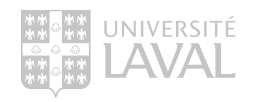

# Collections de la Bibliothèque

### **Collections physiques**

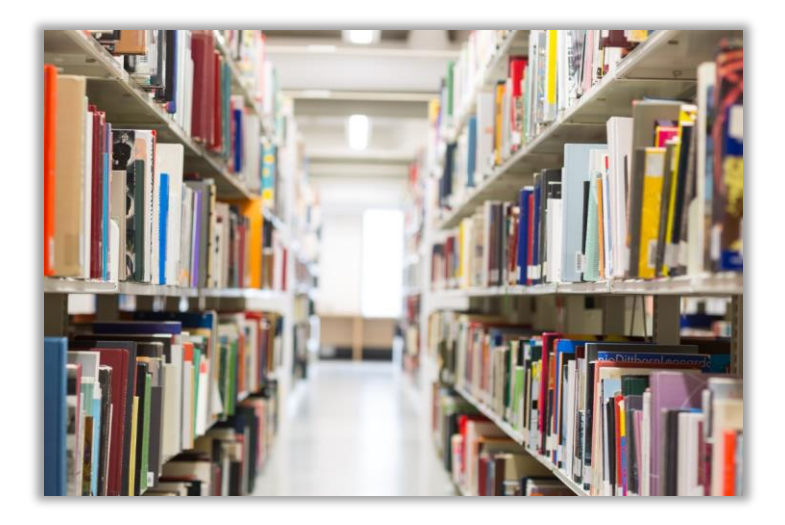

### **Collections électroniques**

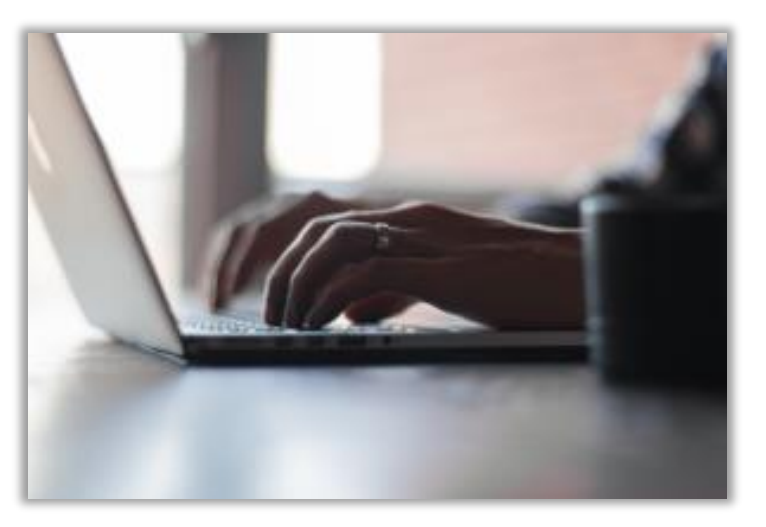

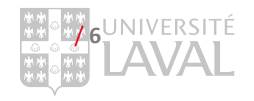

# Comprendre la structure d'un cote

## Système de classification de la Library of Congress (LC)

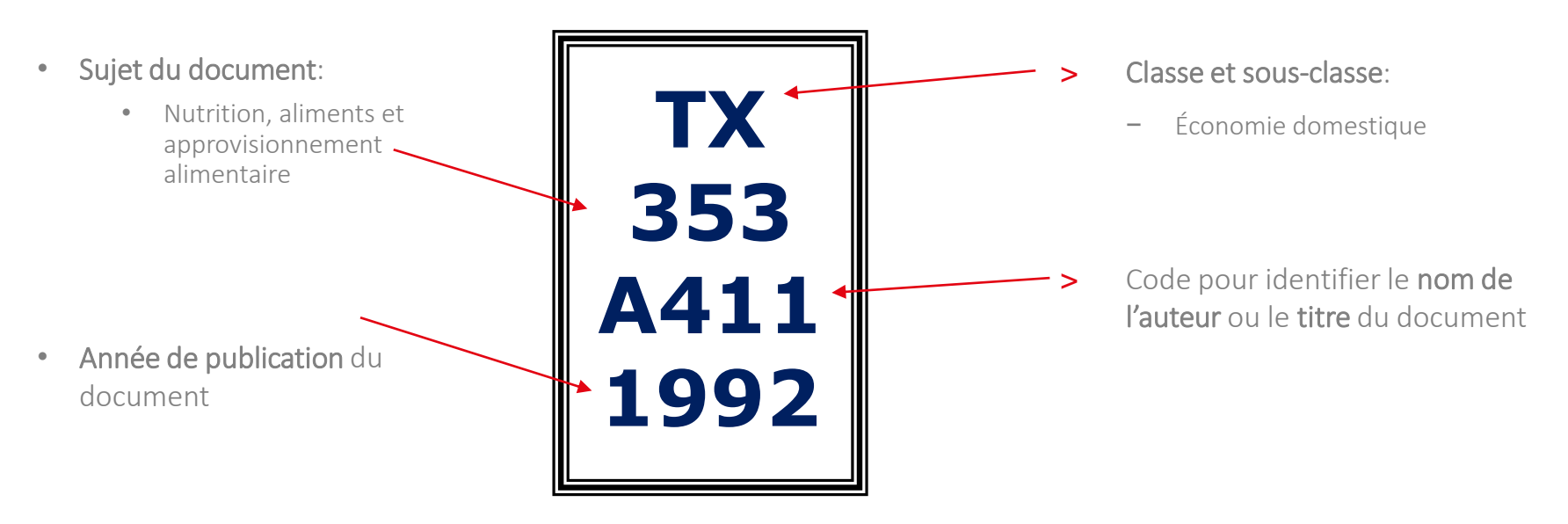

#### Bibliothèque de l'Université Laval

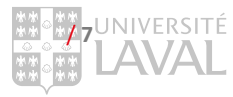

# Comprendre la structure d'un cote

## Système de classification de la National Library of Medicine (NLM)

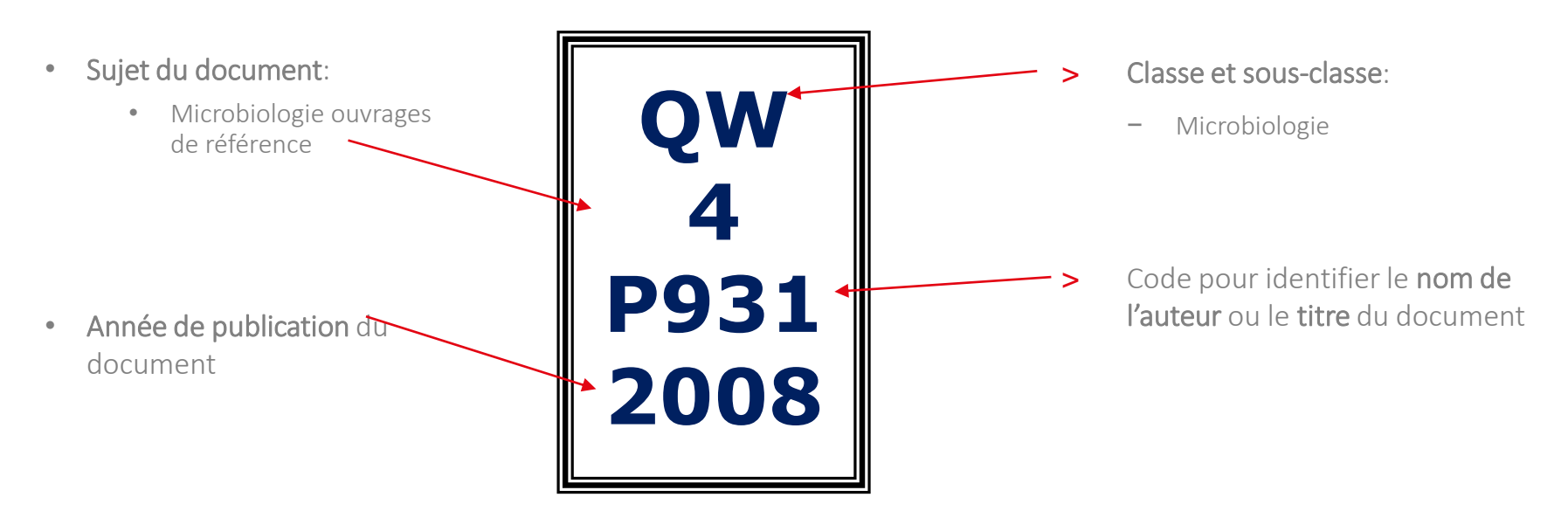

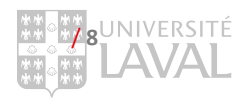

Répartition des cotes à la Bibliothèque

Voici l'emplacement des documents sur les étages à la Bibliothèque aux pavillons Jean-Charles-Bonenfant et Alexandre Vachon

Cote Étage Cote Étage 3e étage A - P 4e étage A 4e étage 0 - OE 4e étage AM OH 5e étage В 3e étage OK C 3e étage 2e étage D-E Niveau 0 OL 3e étage F ler étage OS-OV 2e étage G-GE 4e étage OW - OZ ler étage GN - GT Niveau 0 S 2e étage GV 4e étage T - TP 3e étage ler étage TR-TX 2e étage H HA 4e étage U-V 2e étage ler étage HB-HX ler étage W - W7J-K 2e étage Z - ZA ler étage L - N4e étage P 3e étage 4e étage PN 1993 - 1999 3e étage Q 5-7 Niveau 00

Pavillon Alexandre-Vachon

Pavillon Jean-Charles-Bonenfant

## Emplacement de collections

| COTES        | TES DISCIPLINES                                      |        |  |  |
|--------------|------------------------------------------------------|--------|--|--|
| A-GV         | Ouvrages généraux / Histoire / Géographie            | 4      |  |  |
| H-P          | 4                                                    |        |  |  |
| Q - Scie     | nces                                                 |        |  |  |
| Q-QE         | Chimie / Géologie / Informatique / Mathématiques /   |        |  |  |
|              | Physique                                             | 4      |  |  |
| QH           | Biologie                                             | 3      |  |  |
| QK           | Botanique                                            | 2      |  |  |
| QL           | Zoologie                                             | 3      |  |  |
| QS-QV        | Anatomie / Biochimie / Physiologie / Pharmacologie   | 2      |  |  |
| QW-QZ        | Microbiologie / Immunologie / Pathologie / Oncologie | 1      |  |  |
| S - Agric    | ulture                                               |        |  |  |
| S            | Agriculture / Foresterie / Pêches                    | 2      |  |  |
| T - Techi    | nologie et Génies                                    |        |  |  |
| T-TP         | Génies : civil, mécanique, électrique, chimique      | 3      |  |  |
| TR-TX        | Alimentation / Produits manufacturés                 | 2      |  |  |
| U-V          | Sciences militaires et navales                       | 2      |  |  |
| W - Méd      | ecine                                                |        |  |  |
| W-WZ         | Médecine / Médecine dentaire / Réadaptation /        |        |  |  |
|              | Soins infirmiers                                     | 1      |  |  |
| Z-ZA         | Bibliographie / Bibliothéconomie / Internet          |        |  |  |
| OU           | VRAGES DE RÉFÉRENCE (dictionnaires, guides,          | etc.)  |  |  |
| Référence a  | agriculture / Foresterie                             | 2      |  |  |
| Référence (  | générale                                             | 0      |  |  |
| Référence :  | sciences de la santé                                 | 1      |  |  |
| Référence :  | e sciences et génie / Normes                         |        |  |  |
|              | SERVICES                                             |        |  |  |
| Aide à la re | cherche                                              | 0      |  |  |
| Espace em    | ploi-carrière                                        | 0      |  |  |
| Microthèqu   | 0                                                    |        |  |  |
| Prêt entre b | bibliothèques                                        | 0      |  |  |
| Réserve      |                                                      | 0      |  |  |
| Salle de for | mation                                               | 0      |  |  |
| Salles colla | boratives                                            | 1 et 2 |  |  |
|              |                                                      |        |  |  |

# Emprunter des documents

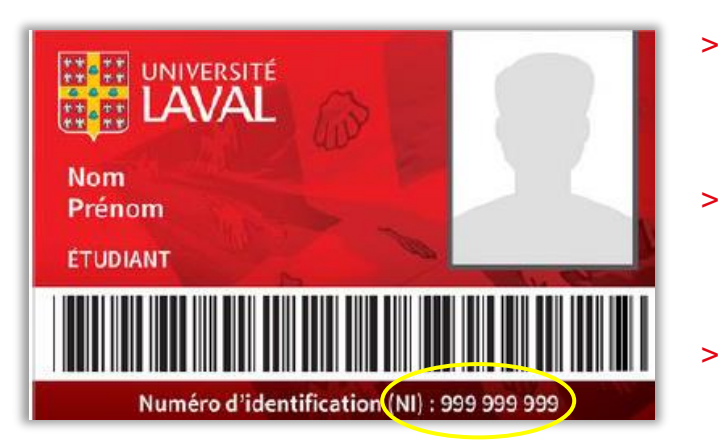

- Votre carte d'identité de l'Université Laval vous permet d'utiliser tous les services et ressources de la Bibliothèque
- Vous pouvez également emprunter la majorité des documents du réseau des bibliothèques universitaires québécoises, sur place ou via l'outil de recherche Sofia
- Un étudiant de 1er cycle peut emprunter jusqu'à 100 documents pour 30 jours

En savoir plus sur le service du prêt de livres et de documents : www5.bibl.ulaval.ca > Services > Services généraux > Prêt de documents

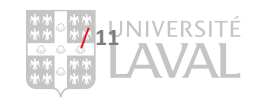

# Votre dossier d'usager

accéder à votre dossier

| UNIVERSITÉ<br>LAVAL Bibliothèque                                                                                                    | ULaval nouvelles Votre dossier Nous joindre                                                                                                    |  |
|----------------------------------------------------------------------------------------------------|----------------------------------------------------------------------------------------------------|--|
| Explorer par discipline Explorer par type de ressources Services                                                                                      | Formations Vous êtes Notre Bibliothèque<br>Sélectionner un service auquel vous connecter.                                                       |  |
| <ul> <li>Vous pouvez accéder aux informations concernant<br/>vos prêts, vos réservations ou vos amendes via<br/>votre dossier en ligne</li> </ul>     | Enregistrer mon choix      MEMBRE DE LA COMMUNAUTÉ UNIVERSITAIRE – AUTHENTIFICATION AVEC     IDENTIFIANT DE L'UNIVERSITÉ LAVAL (IDUL-NIP)       |  |
| <ul> <li>Il vous permet également de sauvegarder des<br/>recherches et des notices, ainsi que créer des listes<br/>de notices personnelles</li> </ul> | NON-MEMBRE DE LA COMMUNAUTÉ UNIVERSITAIRE – AUTHENTIFICATION<br>AVEC NUMÉRO D'IDENTIFICATION (NI) DE LA CARTE D'ABONNEMENT À LA<br>BIBLIOTHÈQUE |  |
| <ul> <li>Vous devez utiliser votre identifiant de l'Université<br/>Laval (IDUL) et votre mot de passe UL (NIP), pour</li> </ul>                       |                                                                                                    |  |

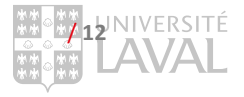

# Localisations des collections

### **Collections électroniques**

- La Bibliothèque donne accès à des milliers de ressources électroniques par son site Web et dans l'outil de recherche Sofia.
- Pour accéder à ces ressources, vous devez vous authentifier que vous soyez sur le campus ou à l'extérieur. L'authentification n'est pas requise si vous utilisez l'un des postes informatiques de la Bibliothèque.

www5.bibl.ulaval.ca

### Bibliothèque de l'Université Laval

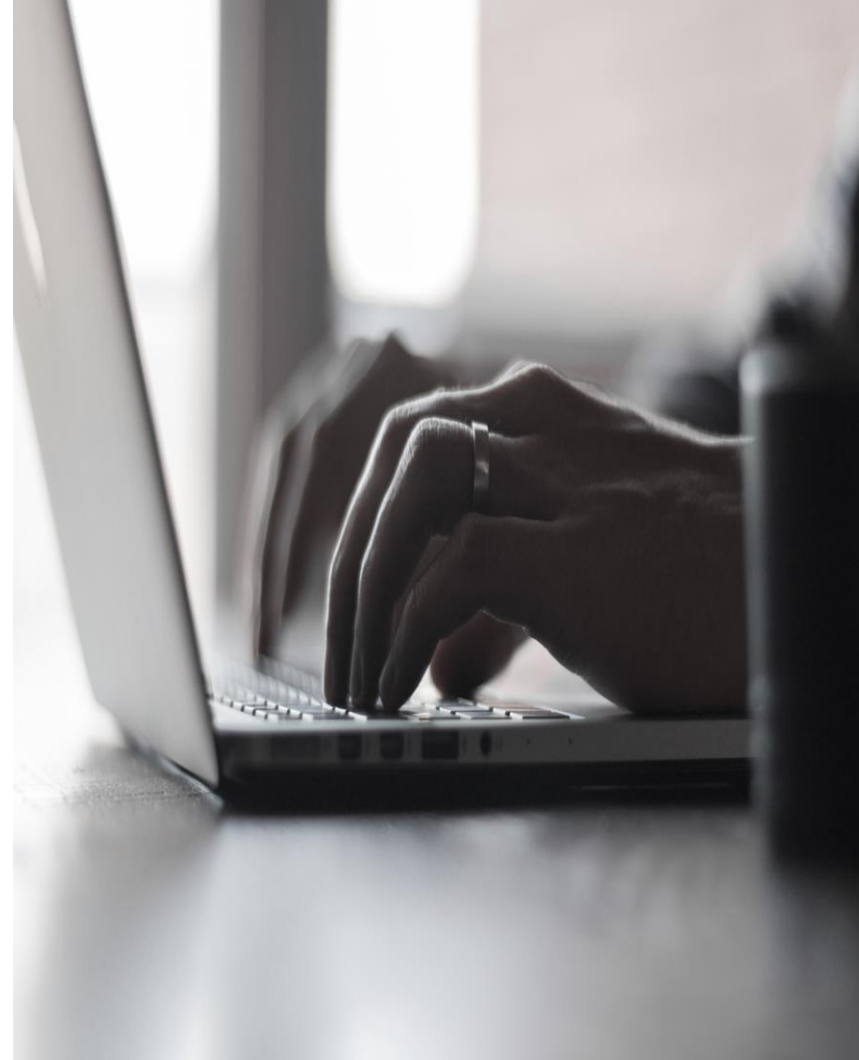

# Accès aux ressources électroniques

### Modalités et conditions d'accès

- > Pendant votre recherche documentaire, cliquez sur le lien de la ressource électronique désirée
- > Cette page d'authentification apparaîtra
- Vous devrez fournir votre identifiant de l'Université Laval (<u>IDUL@ulaval.ca</u>) et votre mot de passe UL (NIP)
- > Une fois la session activée, vous pouvez consulter toutes les ressources électroniques désirées
- La session expire à la fermeture du navigateur
   Web ou après 60 minutes d'inactivité

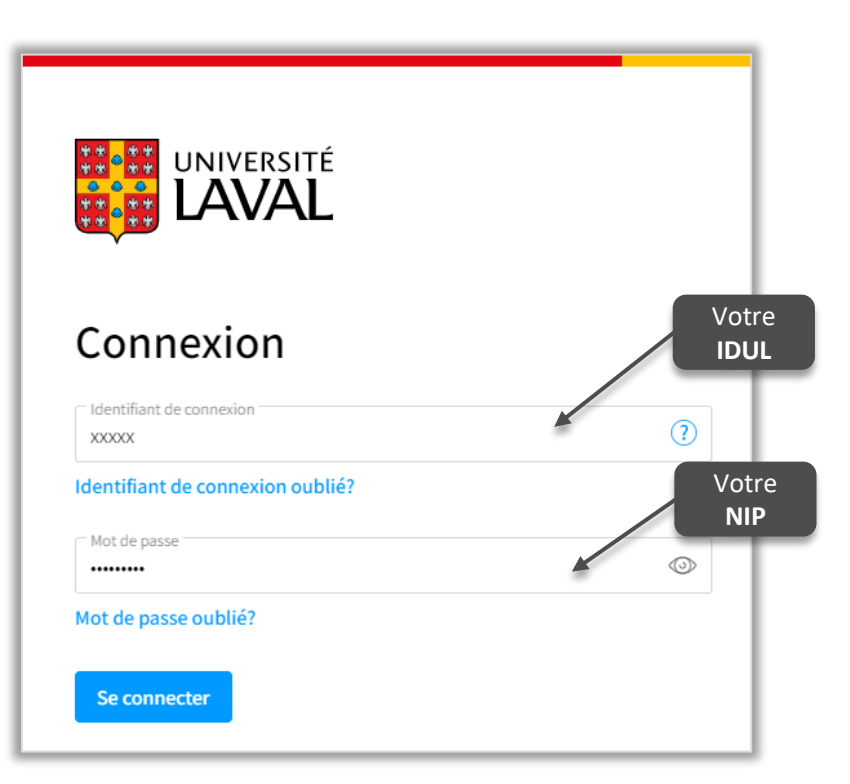

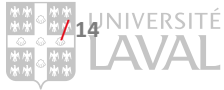

#### Heures d'ouverture

- Lundi au vendredi: 8h à 23h
- Samedi et dimanche: 10h à 17h30.

/ 15

T

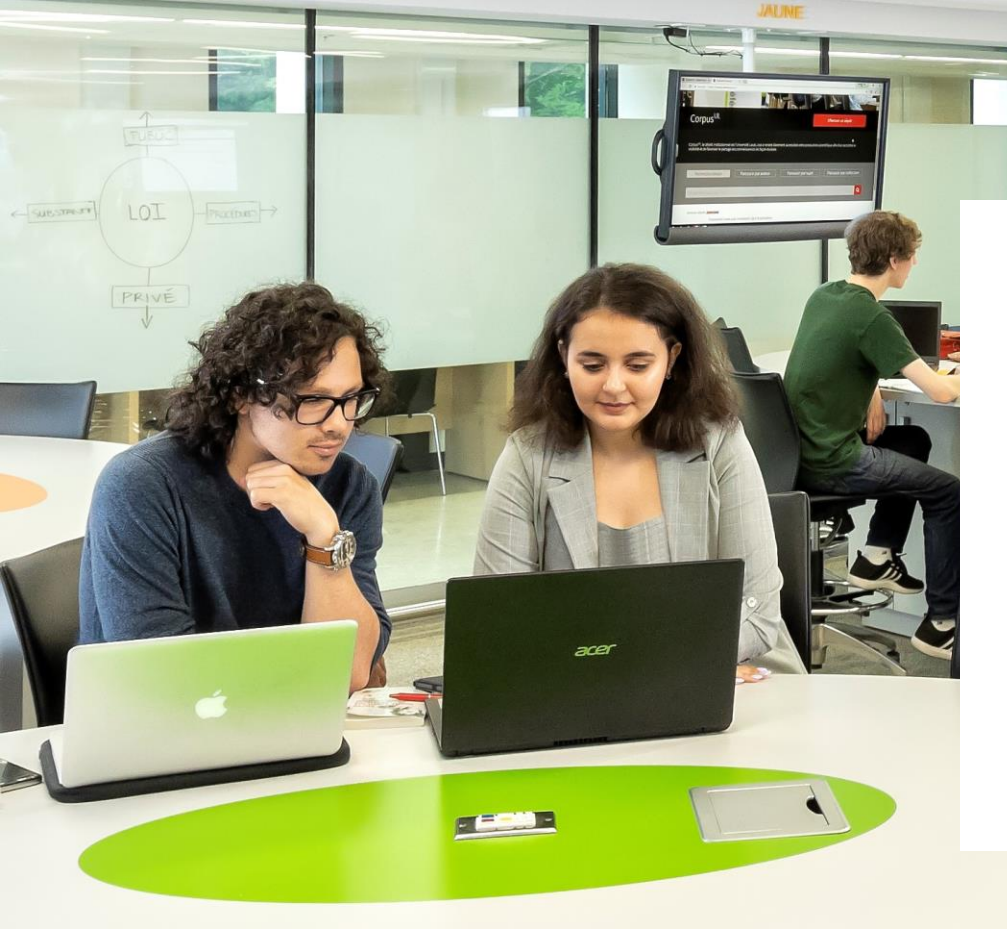

#### **Services**

N

- La Bibliothèque dispose de plusieurs salles et postes pour le travail individuel et les rencontres d'équipe.
- Rédaction et citation
- Aide à la recherche à distance (clavardage)

/16

Bibliothèque de l'Université Laval >

# La Bibliothèque

## Site Web <u>www5.bibl.ulaval.ca</u>

|                    | UNIVERSITÉ<br>DAVAL Bibliothèque                                                                                                    | ULaval nouvelles Votred:<br>ULaval nouvelles Votred:<br>ULaval nouvelles Votred:<br><u>ligne »</u> (3m 24) | <u>es et</u><br>es en     |
|--------------------|----------------------------------------------------------------------------------------------------|----------------------------------------------------------------------------------------------------|---------------------------|
|                    | Explorer par discipline Ressources par catégories Services Formations                                                                                                   | Vous êtes La Bibliothèque Donner                                                                           |                           |
|                    | Pour connaitre les consignes en vigueur, consultez la page COVID-19 sur le site Web de l'Université Laval                                                               | al.                                                                                                    |                           |
| 1.1                |                                                                                                    |                                                                                                    |                           |
|                    | <b>Sofia</b><br>Trouvez des ressources de la Bibliothèque de l'Université Laval et d'ailleurs<br>avec l'outil de recherche des bibliothèques universitaires québécnises | Heures d'ouverture                                                                                         |                           |
| Completion of      | (livres, articles de périodiques, DVD, etc.)                                                                                                    | En savoir plus sur les heures d'ouverture                                                                  |                           |
| Laissez un message | Alle avec routil de recherche sona Recherche avancee                                                                                                    |                                                                                                    | jniversité<br><b>AVAL</b> |

Visionnez la vidéo « La

#### **Nutrition humaine**

Présentation

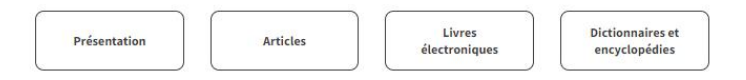

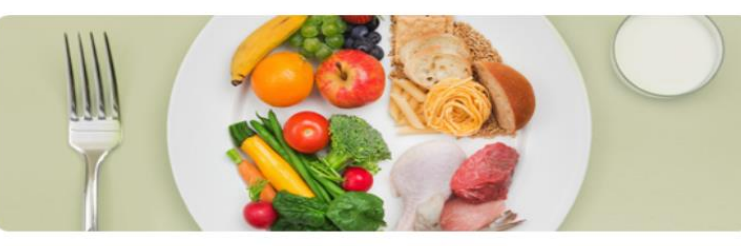

Cet espace présente les nombreux documents, sources d'information et ressources électroniques en nutrition humaine de la Bibliothèque. Faites-en votre porte d'entrée privilégiée!

Les documents se trouvent principalement à la Bibliothèque au pavillon Alexandre-Vachon.

#### Ressources à consulter

Medline

Principale base de données permettant de trouver des articles de périodiques en médecine et dans les domaines biomédicaux. Accessible à partir de PubMed, Ovid et d'Ebsco. Tutoriel

#### Food science and technology abstracts (FSTA)

Base de données en sciences et techniques agroalimentaires permettant de trouver des articles de périodiques et des résumés de livres, de thèses, de brevets, etc.

#### PEN : practice-based evidence in nutrition

Base de données développée par l'association professionnelle « Les diététistes du Canada » qui offre des réponses fondées sur des données probantes aux questions rencontrées dans la pratique quotidienne des spécialistes en nutrition.

#### Fichier canadien sur les éléments nutritifs (FCÉN)

Base de données sur la composition des aliments permettant d'obtenir des renseignements sur 150 éléments nutritifs présents dans plus de 5800 aliments couramment consommés au Canada.

PsycINFO

Importante source d'articles de périodiques en psychologie et psychiatrie offrant un contenu utile aux nombreux domaines des sciences de la santé.

Accessible à partir de PsycNET et Ovid.

#### Bibliothécaireconseil

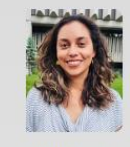

#### Daniela Zavala Mora

Pavillon Alexandre-Vachon , local 2018-C 1045, avenue de la Médecine Québec (Québec)

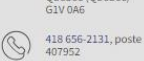

#### daniela.zavalamora@bibl.ulaval.ca

Me joindre sur Teams

Site de la Faculté des sciences de l'agriculture et de l'alimentation

#### Services offerts

Aide à la recherche spécialisée Formations Achat de livres suggérés Trucs et astuces de recherche

Votre bibliothécaire-

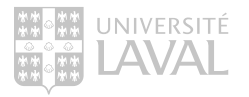

## La Bibliothèque

# Espace Web disciplinaire

https://www.bibl.ulaval.ca/explorer-par-discipline/nutrition

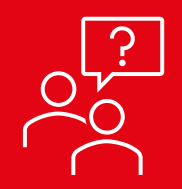

# Les bibliothécaires veulent savoir !

https://www.wooclap.com/fr/ Code : TRDQHH

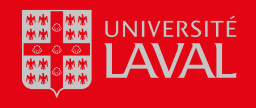

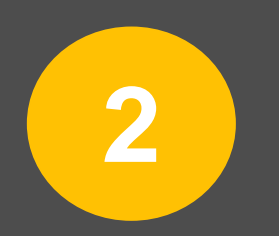

# Identifier différents types de documents

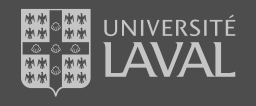

# Préparer sa recherche - Déterminer les types de documents pertinents

# Quel type de document chercher?

Pour optimiser vos recherches, il est important de choisir le ou les type(s) de document le ou les mieux adapté(s) pour répondre à vos besoins documentaires. Par la suite, il vous faut identifier les outils de recherche les plus performants pour repérer ces documents.

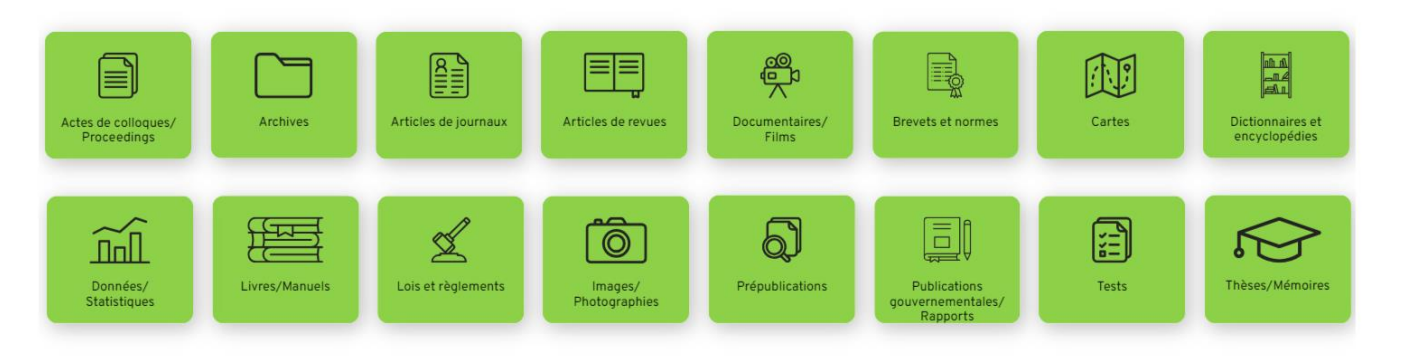

Bibliothèque de l'Université Laval (2023). *Distinguer les types de documents* (CC-BY-SA). https://view.genial.ly/63728d63b6518d001822c6e5/interactive-content-distinguer-les-types-de-documents

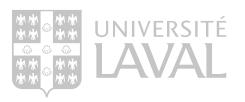

## Distinguer les types d'articles

Plusieurs indices peuvent vous aider à reconnaitre rapidement un type d'article selon ses caractéristiques. Cliquez sur les icônes pour en savoir davantage.

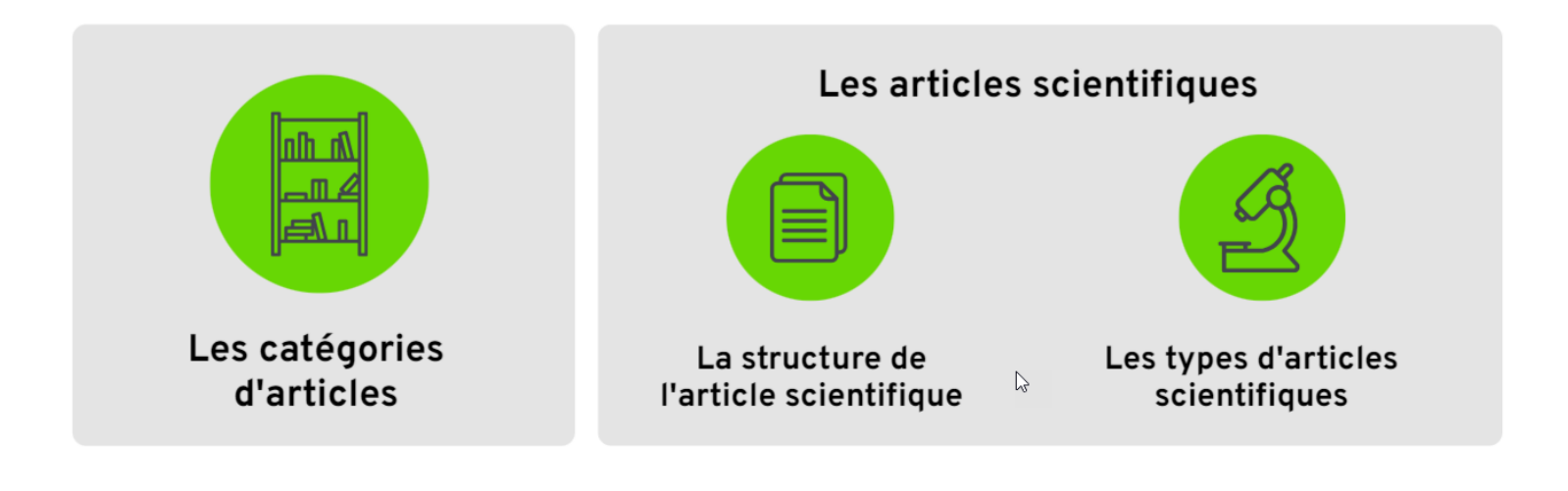

Bibliothèque de l'Université Laval, sous licence

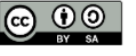

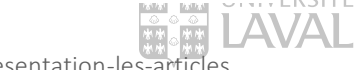

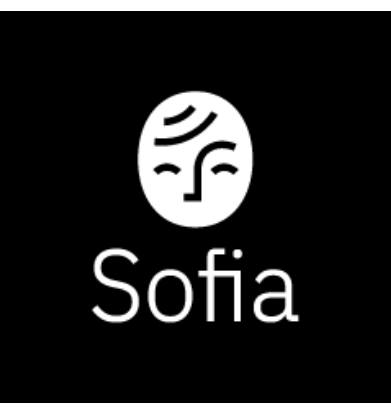

- Sofia est l'outil de recherche bilingue commun à toutes les bibliothèques universitaires québécoises.
- Sofia permet de préciser la portée des résultats de recherche selon trois niveaux:
  - Local (Bibliothèque de l'Université Laval)
  - Consortial (Bibliothèques universitaires du Québec)
  - International (Bibliothèques à travers le monde)

Il est toutefois à noter que seuls les documents numériques auxquels la Bibliothèque est abonnée vous seront accessibles immédiatement et sous authentification

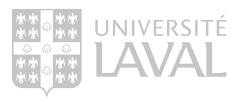

## Accéder à Sofia Site Web <u>www5.bibl.ulaval.ca</u>

| UNIVERSITÉ<br>LAVAL Bibliothèque                                                                                                    | ULaval nouvelles Votre dossier Nous joindre                                          |
|----------------------------------------------------------------------------------------------------|--------------------------------------------------------------------------------------|
| Explorer par discipline Ressources par catégories Services Formations                                                                                                    | Vous êtes La Bibliothèque Donner                                                     |
| Pour connaitre les consignes en vigueur, consultez la page COVID-19 sur le site Web de l'Université Lav                                                                  | ral.                                                                                 |
| <b>Sofia</b><br>Trouvez des ressources de la Bibliothèque de l'Université Laval et d'ailleurs<br>avec l'outil de recherche des bibliothèques universitaires québécoises. | Heures d'ouverture<br>Lundi au vendredi: 8h à 23h<br>Samedi et dimanche: 10h à 17h30 |
| (livres, articles de périodiques, DVD, etc.)       Aide avec l'outil de recherche Sofia       Recherche avancée                                                          | En savoir plus sur les heures d'ouverture                                            |
|                                                                                                    |                                                                                      |

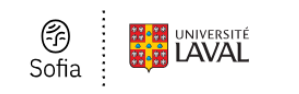

## Recherche

|                 |   | In<br>N |
|-----------------|---|---------|
| Opérateur<br>ET | ~ | In<br>T |
| Opérateur<br>ET | ~ | In<br>A |

| o Outils de     | reche    | rche           |   |          |  |
|-----------------|----------|----------------|---|----------|--|
| Tous les forma  | ats      |                |   |          |  |
| Documents d'    | archives | ;              |   |          |  |
| Article         |          |                |   | a pairs  |  |
| Article manus   | crit     |                |   | es pairs |  |
| Livre sonore    |          |                |   |          |  |
| Livre sonore r  | numériqu | le             |   |          |  |
| Livre           |          |                |   | associés |  |
| Braille         |          |                |   | 03300103 |  |
| Gros caractèr   | es       |                |   |          |  |
| Manuscrit       |          |                |   |          |  |
| Livre numériq   | ue       |                |   |          |  |
| Fichiers d'ordi | nateur 8 | k multimedia   |   |          |  |
| Periodique/rev  | vue      |                |   |          |  |
| Carte geograp   | nique    | iaua manuaarit |   |          |  |
| Musique         | tograph  | ique manuscrit |   |          |  |
| Partition musi  | calo     |                |   |          |  |
| Partition musi  | cale mai | nuscrite       |   |          |  |
| Journal         | cale ma  | nusente        |   |          |  |
| Contenu en lie  | nne et m | ultimédia      | - |          |  |
|                 | gno or m | annound        | Т |          |  |
| Tous les form   | nats     | ~              |   |          |  |
|                 |          |                |   | -        |  |
|                 |          |                |   |          |  |
| Année de public | cation   |                |   |          |  |
|                 | à        |                |   |          |  |
|                 | a        |                |   |          |  |
| ex.: 2010       |          | Facultatif     |   |          |  |

O Ajouter une rangée Effacer Chercher

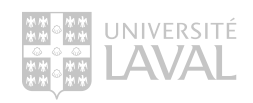

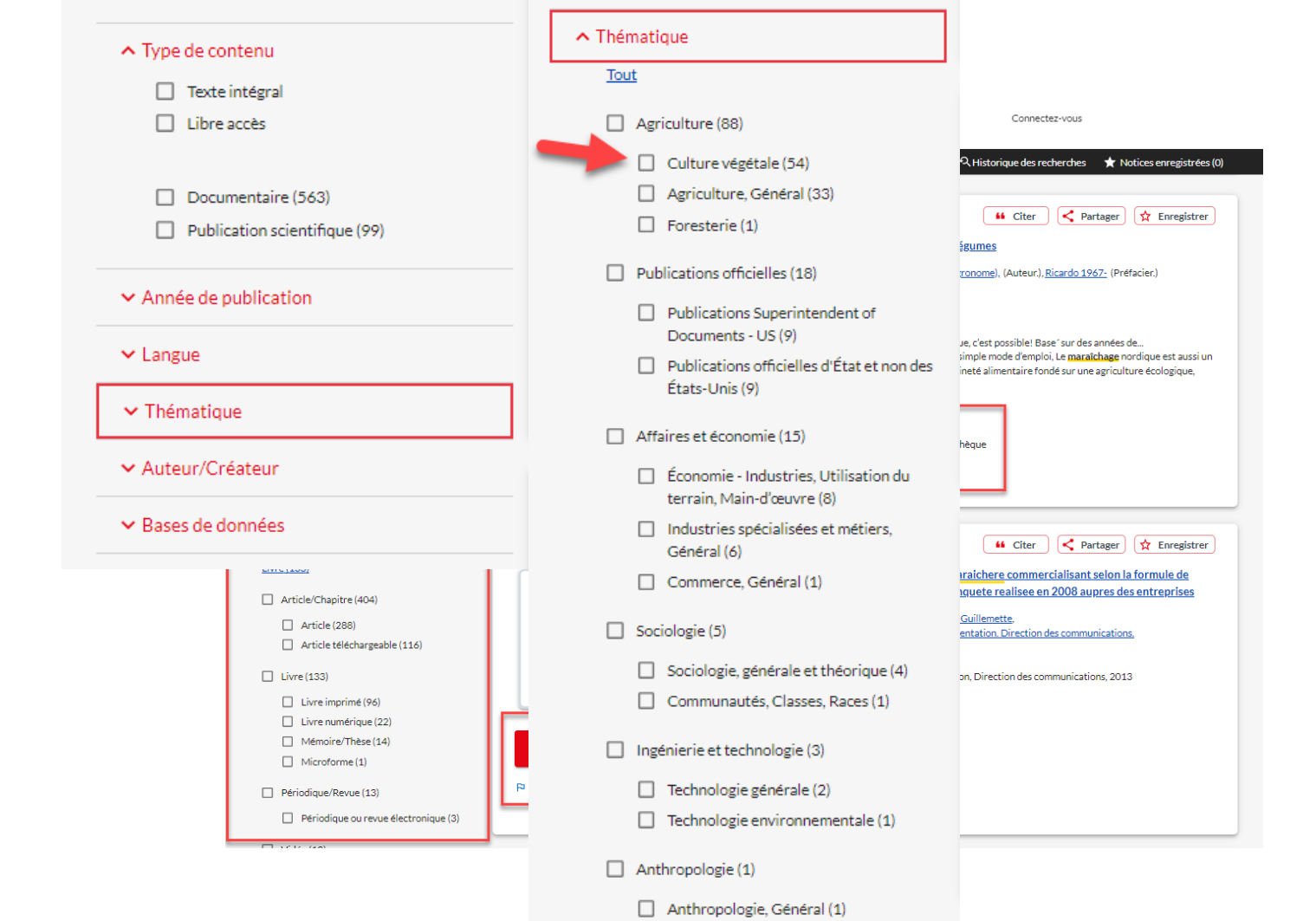

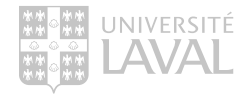

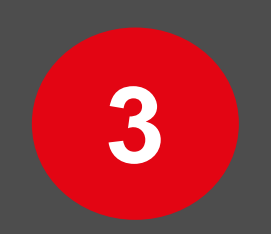

# Les bases de données

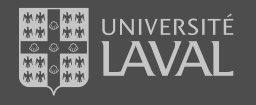

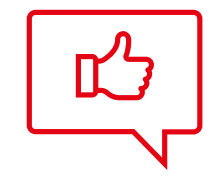

# TRUCS ET ASTUCES POUR CONSULTER RAPIDEMENT UN ARTICLE EN LIGNE

#### 16,882 results

#### Page 1 of 1,689 >

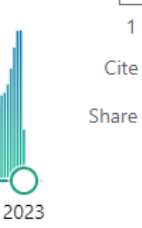

#### Perspectives for Buck **Kids** in Dairy Goat Farming.

Frontiers Meijer E, Goerlich VC, van den Brom R, Giersberg MF, Arndt SS, Rodenburg TB. Front Vet Sci. 2021 Oct 15;8:662102. doi: 10.3389/fvets.2021.662102. eCollection 2021.

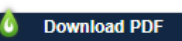

PMID: 34722689

Free PMC article. Review.

To start milk production, dairy goats need to give birth at least once. While most female **kids** are reared to become the next generation of dairy goats, only a small proportion of male **kids** (buck **kids**) are reared with reproduction aims. ...We conclude that the ...

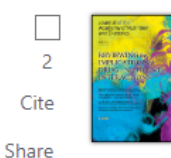

# State and Local Healthy **Kids**' Meal Laws in the United States: A Review and Content Analysis.

Perez CL, Moran A, Headrick G, McCarthy J, Cradock AL, Pollack Porter KM.

J Acad Nutr Diet. 2022 Oct;122(10):1864-1875.e19. doi: 10.1016/j.jand.2021.12.003. Epub 2021 Dec 8.

View Complete Issue

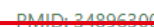

Download PDF

Review.

-DESIGN: The study team conducted a content analysis of healthy kids' meal laws passed between January 2010 and August 2020 in the United States. ...Future policies could use expert nutrition standards to inform the standards set for **kids**' meals and specify supports

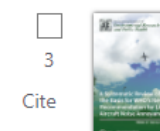

Effects of the "FIFA11+ **Kids**" Program on Injury Prevention in Children: A Systematic Review and Meta-Analysis. Yang J, Wang Y, Chen J, Yang J, Li N, Wang C, Liao Y. Int J Environ Res Public Health. 2022 Sep 23;19(19):12044. doi: 10.3390/ijerph191912044. PMID: 36231344

# LibKey Nomad

Accéder aux articles et aux revues en tout temps sur le Web

> Installer l'extension de navigateur LibKey Nomad :

https://thirdiron.com/downloadno mad/

 > Choisir dans la liste des institutions la Bibliothèque de l'Université Laval

ed

Share

 PMID: 36231344

 O Download PDF

 View Complete Issue

 FIFA11+ Kids is a warm-up program specially designed to prevent football injuries in

#### Recherche avancée

| 1                                                                                                    | Index de recherche<br>Mot-clé ~                  | Terme de recherche                               |                                                                         |                                             |
|----------------------------------------------------------------------------------------------------|--------------------------------------------------|--------------------------------------------------|-------------------------------------------------------------------------|---------------------------------------------|
| Opérateur<br>ET ✓                                                                                                    | Index de recherche<br>Titre ~                    | Terme de recherche<br>"Tramadol/celecoxib (Segle | ntis) for pain"                                                         |                                             |
| Opérateur<br>ET ~                                                                                                    | Index de recherche<br>Auteur                     | Terme de recherche                               |                                                                         |                                             |
| <ul> <li>Regrouper les édition</li> <li>Affiner cette recherche</li> <li>Élargir la recherche a associés</li> <li>Traduire la recherche</li> <li>Bibliothèque</li> <li>Bibliothèques a travers</li> <li>Bibliothèques universi</li> <li>Bibliothèques de l'Univ</li> </ul> | s associées<br>vec des termes 2                  | Tramadol/celecoxib (Seglentis) f                 | or pain.<br>and therapeutics v64 n1648 (20220418): 58-60                | Ajouter une rangée      ffacer     Chercher |
| <ul> <li>Pav. Jean-Charles</li> <li>Pav. Alexandre-Va</li> <li>École d'architectu</li> <li>Bibliothèque La F.</li> <li>Pav. Louis-Jacque</li> <li>Voir plus ∨</li> </ul>                                                                                                   | -Bonenfant<br>chon<br>re<br>abrique<br>s-Casault |                                                  | Options d'a<br>Demander à Bibliothèq<br>monde<br>Obtenir via Prêt entre | ues à travers le<br>bibliothèques           |

## Accéder au PDF d'un article en PEB

Non disponible à partir des abonnements de la Bibliothèque

> Chercher le titre de l'article dans Sofia.

> Étendre la recherche à
 Bibliothèques universitaires du
 Québec ou à travers le monde.

> Sélectionner le titre de l'article, puis cliquer sur le bouton Obtenir via Prêt entre bibliothèques.

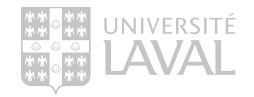

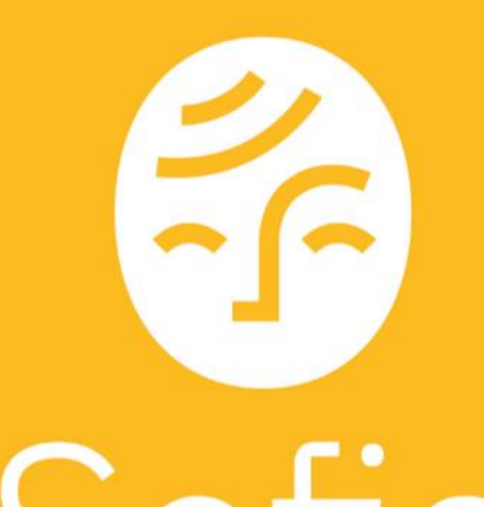

Recherche principalement les documents (physiques et électroniques) présents dans les collections de la Bibliothèque.

# Les sources d'information

Où trouver de l'information

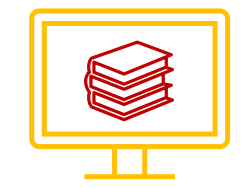

#### Catalogue de bibliothèque

Pour chercher des :

- Livres;
- Manuels ;
- Dictionnaires et encyclopédies;
- Revues;
- Thèses/mémoires;
- Etc.

Présents dans nos collections

L'outil de recherche Sofia

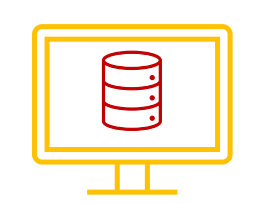

Base de données bibliographiques

Pour chercher des :

- Articles de revue;
- Chapitres de livres;
- Actes et résumés de conférence;
- Etc.

Existants sur un sujet en particulier, indépendamment de nos collections.

Web of Science

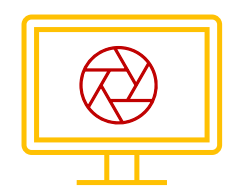

Moteur de recherche

Pour chercher :

- De tout;
- Mais ...

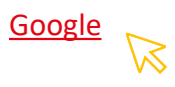

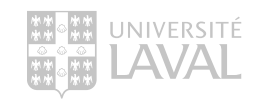

# Les bases de données bibliographiques

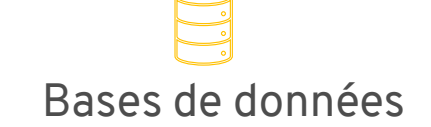

Contenu

Recherche

#### Résultats

Notices bibliographiques (métadonnées d'articles scientifiques).

- Recherche dans les métadonnées des notices (ti,ab. plus pertinents);
- Recherche à partir de mots-clés ou de sujet contrôlé.
- Contrôle sur les résultats obtenus (directement liés à la recherche effectuée);
- Précis et pertinents.

# Moteurs de recherche

- Variété de documents, scientifiques ou non (Google Scholar).
- Recherche dans le plein texte des documents (pertinence?);
- Recherche à partir de mots-clés.
- Peu de contrôle sur les résultats obtenus (pas toujours directement liés à la recherche effectuée);
- Nombreux, imprécis et peu pertinents.

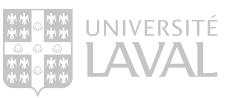

# Les bases de données bibliographiques

Bases de données

Moteurs de recherche

Trouver ce que l'on cherche

Recherche

Contenu

Résultats

Simple, rapide, efficace

Trouver ce que l'on cherche Simple, laborieux, peu efficace

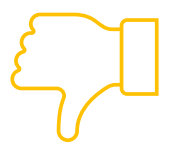

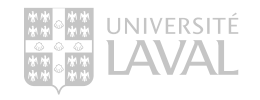

Biais

bibliothécaire

# **Google Scholar**

Un outil de recherche efficace ... ?

## + <u>Avantages</u>:

- Recherche dans plusieurs sources simultanément.
- > Recherche rapide et facile.
- Bon pour les recherches exploratoires.

## <u>Désavantages</u> :

- > Contenu exact inconnu.
- > Fonctionnalités de recherche limitées.
- Beaucoup de résultats non pertinents (recherche dans le texte complet).
- > Algorithme de tri opaque.

Ne permets pas la recherche **structurée**, **rigoureuse**, **transparente** et **reproductible**.

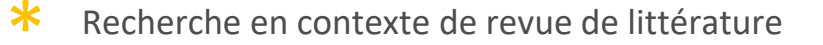

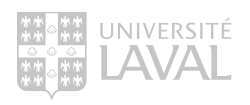

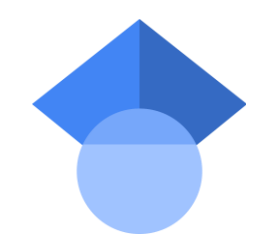

# Plateforme et bases de données

À ne pas confondre

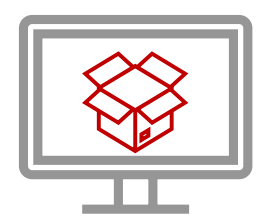

Nom de la **plateforme** donnant accès à la base de données

- Donne accès à plusieurs bases de données différentes.
- C'est le contenant.

#### Exemples :

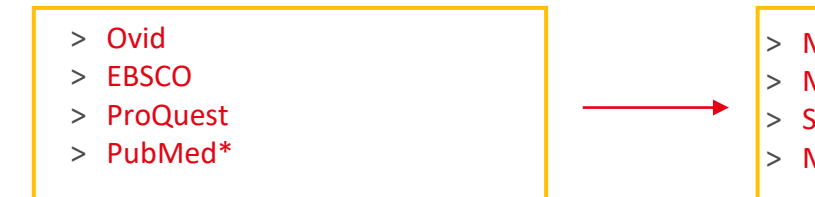

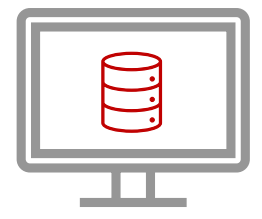

Nom de la **base de données** dans laquelle se trouvent les notices d'article

• C'est le contenu spécifique à une discipline.

#### Exemples :

Medline, PsycInfo
Medline, CINHAL, ERIC
Social services Abstracts
Medline, PubMed Central

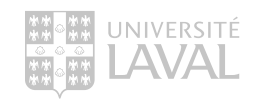

# Les bases de données pertinentes en nutrition

| Base de données                         | Plateforme | Disciplines                                           | Vocabulaire<br>contrôlé                 | Vocabulaire libre - Suggestions de champs de recherche                                                                                                    |
|-----------------------------------------|------------|-------------------------------------------------------|-----------------------------------------|----------------------------------------------------------------------------------------------------|
| Medline                                 | PubMed     | Médecine et sciences<br>biomédicales                  | MeSH<br>(explosion<br>automatique)      | Dans Advanced Sélectionnez le champ Title/Abstract   [Title/Abstract]                                                                                                    |
| Medline<br>Guide d'utilisation          | Ovid       | Médecine et sciences<br>biomédicales                  | MeSH<br>(sous l'onglet Outils)          | Sous l'onglet Index et champs, sélectionnez Abstract + Title + Keyword<br>Heading Word   .ab,ti,kf.                                                                                       |
| Embase<br>Guide d'utilisation           | embase.com | Sciences biomédicales,<br>aspects<br>pharmacologiques | Emtree<br>(explosion<br>automatique)    | Dans Quick Search, sélectionnez l'option Title, abstract, author<br>keyword   :ti,ab,kw                                                                                                   |
| CINAHL<br>Guide d'utilisation           | EBSCO      | Sciences infirmières et<br>paramédicales              | Descripteurs CINAHL                     | Deux ou trois recherches sont nécessaires avec l'opérateur OR entre<br>les recherches, soit: le champ Titre, le champ Résumé et possiblement<br>le champ Instrumentation   TI OR AB OR IN |
| Cochrane Library<br>Guide d'utilisation | Wiley      | Revues systématiques<br>et études cliniques           | MeSH<br>(dans Avanced<br>Search)        | Dans Advanced Search, sélectionnez l'option Title Abstract Keyword, puis cliquez sur le bouton Send to search manager.                                                                    |
| PsycINFO<br>Guide d'utilisation         | Ovid       | Psychologie et<br>psychiatrie                         | APA Thésaurus<br>(sous l'onglet Outils) | Sous l'onglet Index et champs, sélectionnez Abstract + Title + Key<br>Concepts + Tests & Measures   .ab,ti,id,tm.                                                                         |

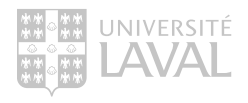
# Autres bases de données disciplinaires

| Base de données                       | Plateforme | Disciplines                                                    | Vocabulaire<br>contrôlé             | Vocabulaire libre - Suggestions de champs de recherche                                                                                                    |
|---------------------------------------|------------|----------------------------------------------------------------|-------------------------------------|----------------------------------------------------------------------------------------------------|
| Web of Science<br>Guide d'utilisation | Clarivate  | Multidisciplinaire<br>(forte couverture en<br>science)         | N /A                                | Utilisez uniquement la recherche voc. libre.<br>Sélectionnez le champ Topic (inclus les champs : Title, Abstract, Author<br>Keywords, Keywords Plus <sup>®</sup> ) |
| ERIC<br>Guide d'utilisation           | Ovid       | Sciences de<br>l'éducation                                     | Thésaurus<br>(sous l'onglet Outils) | Sous l'onglet Index et champs, sélectionnez Abstract + Title +<br>Identifiers   .ti,id,ab.                                                                         |
| CAB Abstracts<br>Guide d'utilisation  | Ovid       | Agriculture, foresterie,<br>sciences animales,<br>alimentation | Thésaurus<br>(sous l'onglet Outils) | Sous l'onglet Index et champs, sélectionnez Abstract + Title   .ti,ab.                                                                                             |
| SciFinder<br>Guide d'utilisation      | CAS        | Chimie                                                         | N / A                               | Utilisez uniquement la recherche en vocabulaire libre.<br>Utilisez le mode de recherche qui correspond le mieux à votre besoin                                     |
| Social Services<br>Abstracts          | Proquest   | Travail social et services sociaux                             | Thesaurus<br>(Recherche avancée)    | Deux recherches sont nécessaires avec l'opérateur OR entre les recherches, soit: le champ Titre, le champ Résumé   TI OR AB                                        |

Pour tout autre sujet spécifique, consultez l'onglet Articles du portail disciplinaire pertinent :

https://www5.bibl.ulaval.ca/explorer-par-discipline

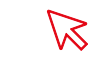

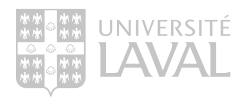

- Affichage des resultats de recherche
- ✓ Élargir cette recherche avec

#### ∧ Bibliothèque

- Bibliothèques à travers le monde
- Bibliothèques universitaires du Québec

2

- Bibliothèque de l'Université Laval
  - Pav. Jean-Charles-Bonenfant
  - Pav. Alexandre-Vachon
  - École d'architecture
  - Bibliothèque La Fabrique
  - Pav. Louis-Jacques-Casault

Voir plus 🗸

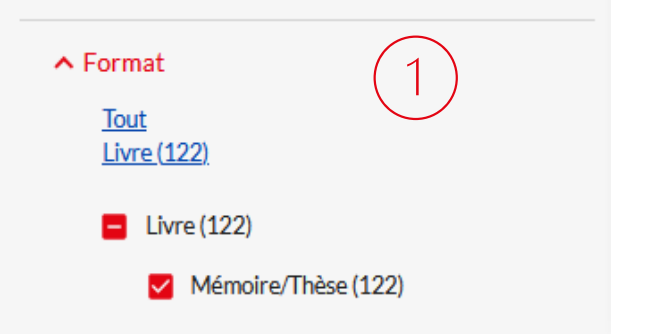

# Recherche de thèses et mémoires Utiliser Sofia

- Sélectionnez Mémoire/Thèse dans la facette Format à gauche des résultats pour trouver des thèses et mémoires produits à l'Université Laval.
- Sélectionnez Bibliothèques universitaires du Québec ou Bibliothèques à travers le monde dans la facette Bibliothèque pour repérer les thèses des autres bibliothèques.

Vous pouvez également consulter la page Web <u>Recherche de</u> <u>mémoires et de thèses</u> pour trouver des bases de données permettant de trouver des thèses et des mémoires de l'Université Laval, du Canada ou d'autres pays.

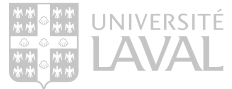

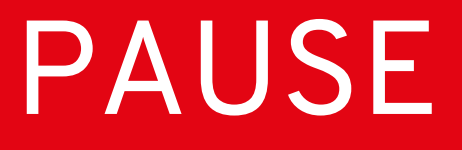

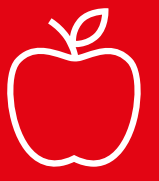

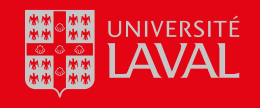

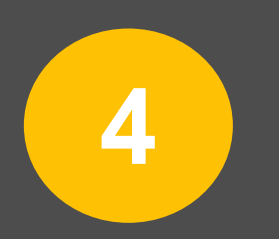

# Opérationnaliser une recherche dans Web of Science

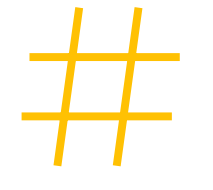

# NOTIONS THÉORIQUES VOCABULAIRE LIBRE

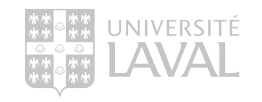

La recherche dans les champs titre et résumé des notices

Définition : utilisation du langage naturel (nos propres mots) afin de repérer la documentation pertinente.

Caractéristiques : mode de recherche naturel, facile d'utilisation, résultats incertains.

Contrainte : les termes de recherche utilisés doivent correspondre à ceux de(s) auteur(s) de la publication.

Conséquence : le terme en soi et son orthographe ont une incidence majeure sur les résultats de recherche.

Champs Titre et Résumé (Title, Abstract)

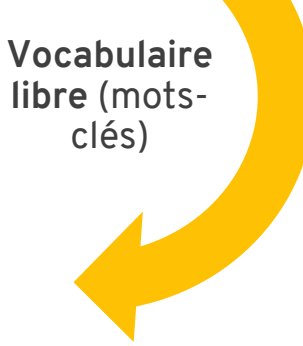

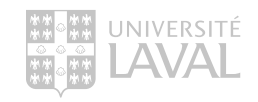

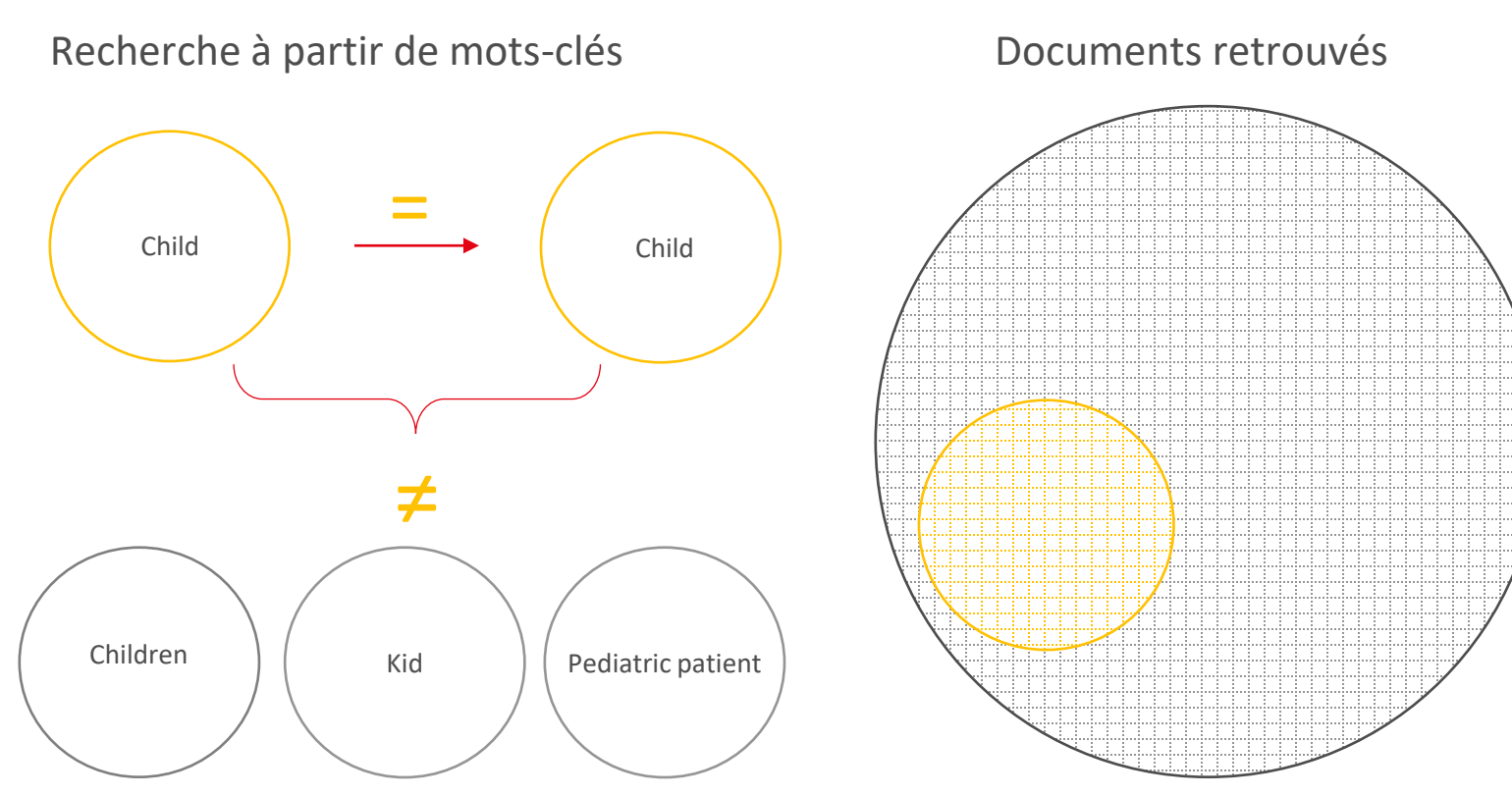

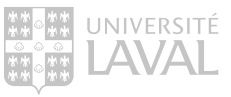

#### Recherche à partir de mots-clés

Pour tendre vers l'exhaustivité dans les résultats :

- > Représenter les variantes orthographiques.
- > Ajouter les synonymes et les termes équivalents.

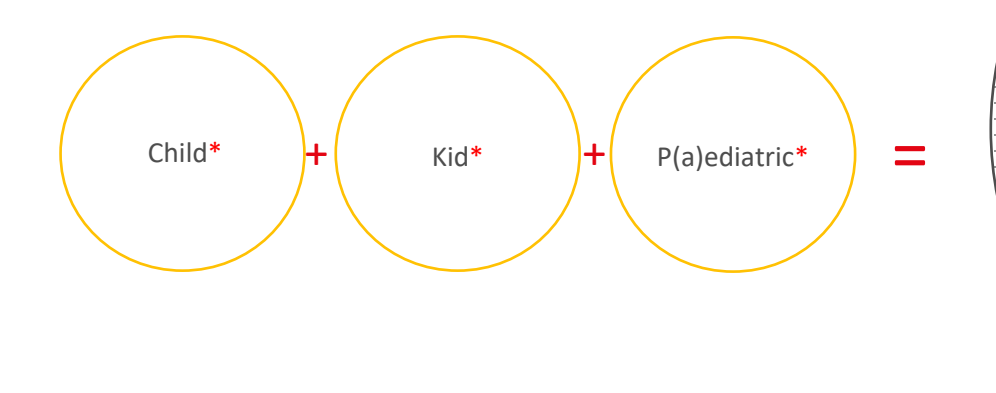

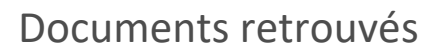

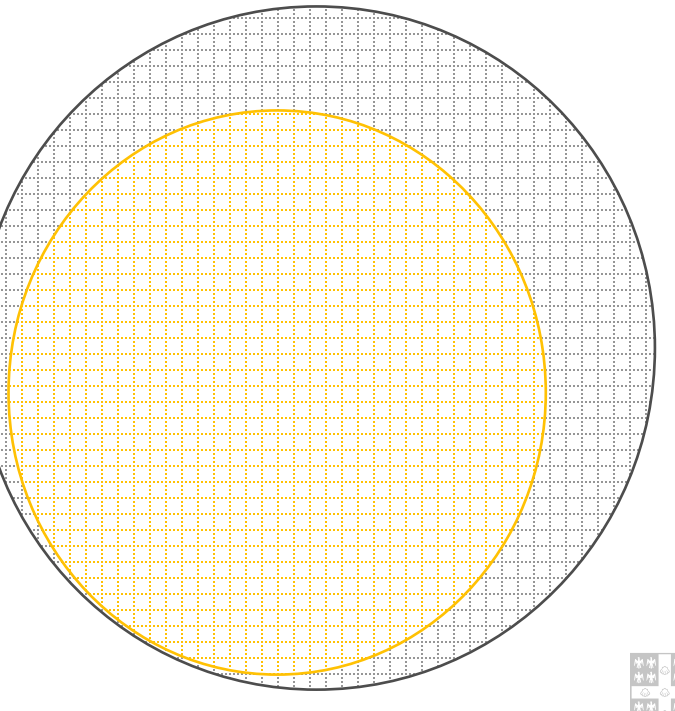

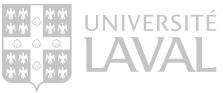

| Éléments à intégrer à sa recherche en vocabulaire libre |                                      |  |  |
|---------------------------------------------------------|--------------------------------------|--|--|
| Synonymes                                               | Teenager, adolescent, youth          |  |  |
| Même famille                                            | Adolescent/adolescence               |  |  |
| Singulier/pluriel                                       | Adolescent(s), women/woman           |  |  |
| Orthographe                                             | Behavior/behaviour                   |  |  |
| Général/spécifique                                      | Eating disorder vs anorexia, bulimia |  |  |

# Recherche en vocabulaire libre (mots-clés)

**Inconvénient** : rien ne garantit que les termes de recherche que vous choisissez correspondent à ceux de l'auteur.

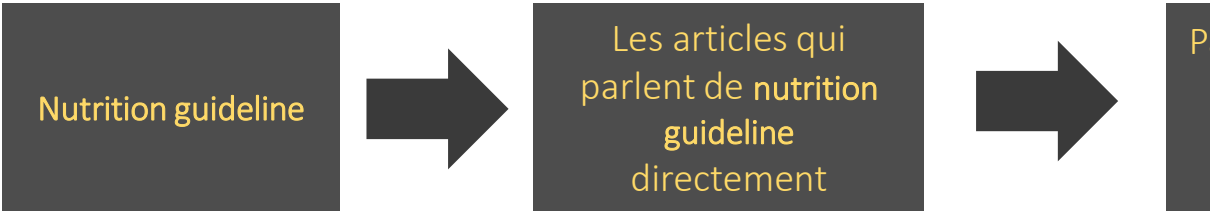

Pas nécessairement ceux qui parlent de nutrition policy ou de nutrition standard

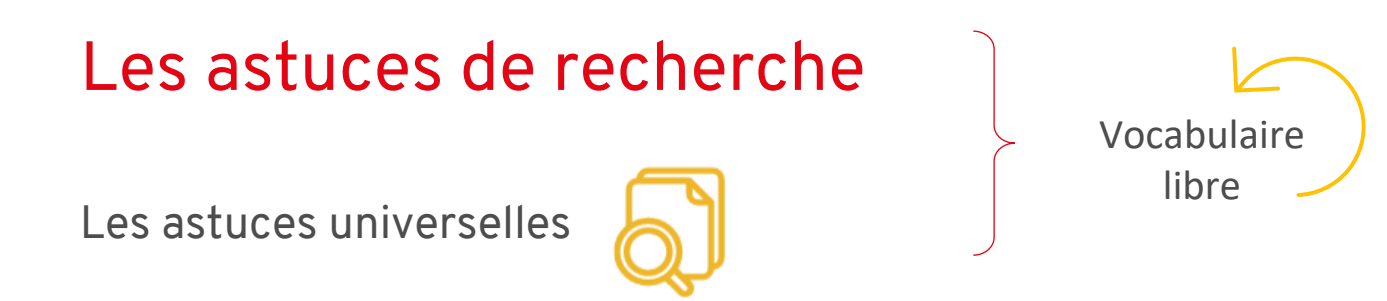

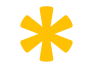

Troncature : placée à la fin d'un terme, elle permet de repérer toutes les terminaisons possibles de ce terme.

**Educat\*** permet de repêcher educate, education, educated, educative, educational, etc.

Guillemets : entourent une phrase, une expression ou une série de mots. Ils permettent de repérer une série de mots placée dans le même ordre d'apparition.

" eating behaviour"

## Les astuces de recherche

#### Les astuces avancées\*

\*Peuvent varier d'une base de données à l'autre. Consultez le <u>tableau synthèse</u> pour les spécificités propres à chacune.

?/\$/# > Masque : placé à la fin d'un terme ou au milieu, il permet de repérer certaines variantes orthographiques en remplaçant 1 ou 0 caractère.

Organi?ation permet de repêcher organisation ou organization

Adjx Near/ xNx

 Opérateurs de proximité : cherchent des termes qui sont près l'un de l'autre (à x nombres de mots), peu importe leur ordre d'apparition.

("metabolic surgery" or "bariatric procedure" or "gastric bypass") adj3 ("diet therapy" or "dietary modification" or psycotherapy)

# Les opérateurs booléens

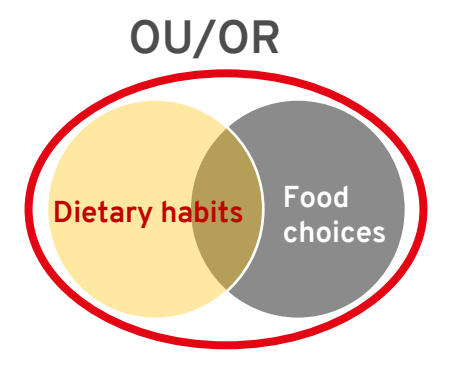

ET/AND Eating habits Children

- Unit les différents synonymes d'un même concept.
- > Élargit la recherche.

- > Unit les différents concepts ensemble.
- Précise la recherche à l'intersection des sujets.

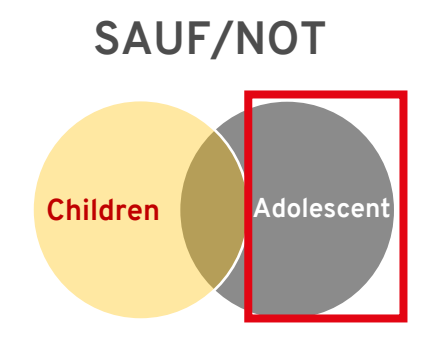

- > **Exclut** un concept des résultats.
- Précise la recherche, mais à utiliser avec précautions.

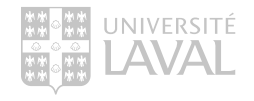

Éléments à retenir

- Cibler les champs dans lesquels trouver vos motsclés.
  - > Title, Abstract, Keyword
- Utiliser des synonymes ou des termes équivalents.
- Utiliser les **astuces de recherche** pour des recherches plus efficaces.
  - > Troncature \*, Guillemets ""

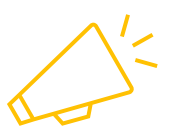

À retenir pour toutes les bases de données bibliographiques

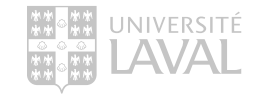

# Trouver des synonymes et termes équivalents Les outils

• Termium Plus :

https://www.btb.termiumplus.gc.ca/tpv2alpha/alpha-fra.html?lang=fra

- Thésaurus de la base de données Medline (MeSH) : <u>https://www.ncbi.nlm.nih.gov/mesh/</u>
- Portail terminologique HeTOP : <u>https://www.hetop.eu/hetop/fr/?q=&home</u>
- Autres :
  - > Vos propres connaissances du sujet
  - > Les experts (équipe de recherche, professeur(e), etc.)
  - > La littérature existante

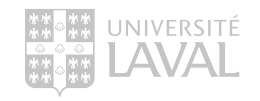

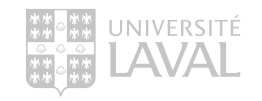

# MISE EN PRATIQUE VOCABULAIRE LIBRE

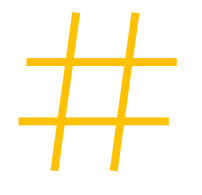

# Sujet de recherche

Comment les communautés microbiennes de l'intestin humain interagissent-elles avec les agents pathogènes d'origine alimentaire?

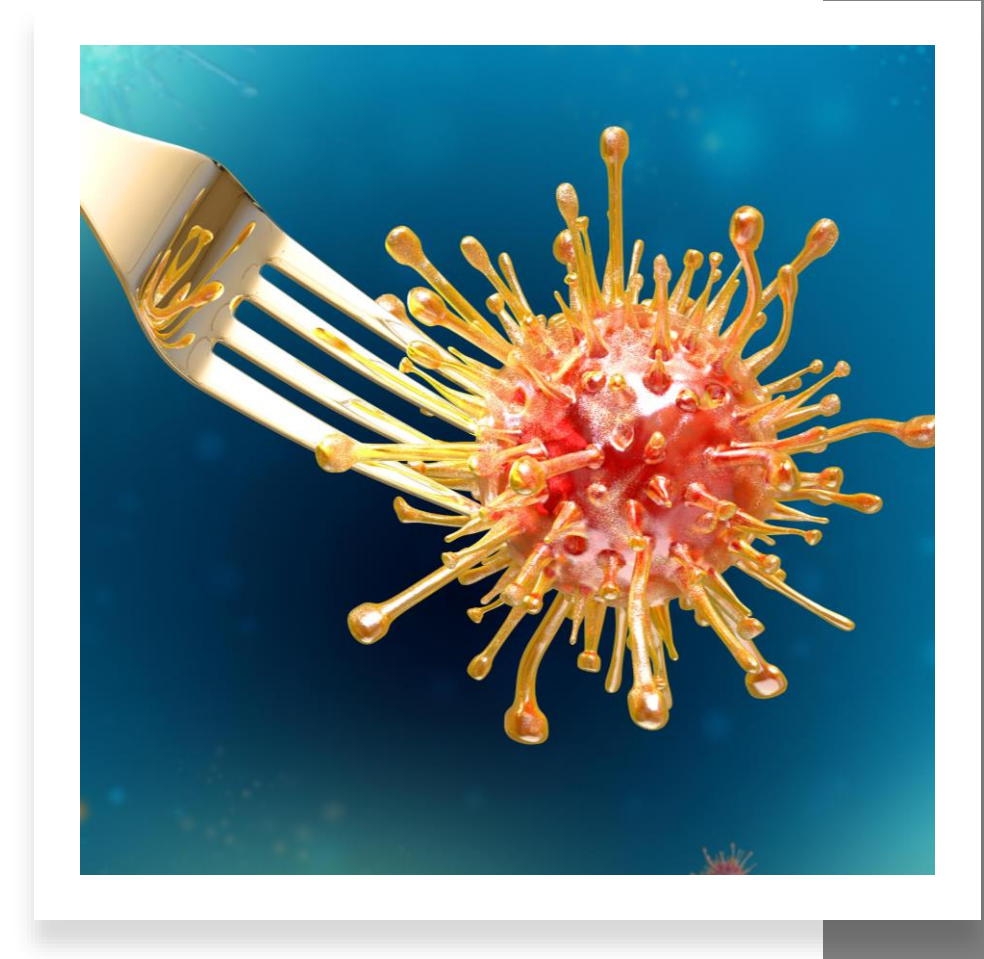

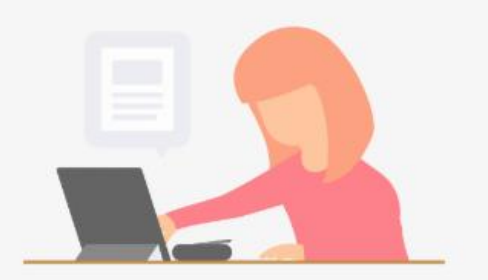

#### 1.B) https://www.wooclap.com/fr/

CODE : AYQIDX

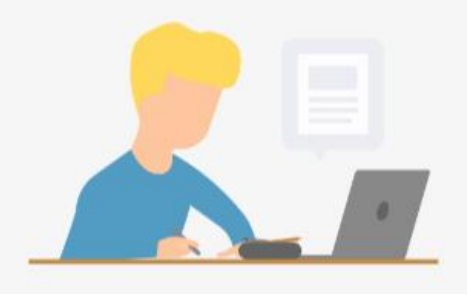

# Exercice : La recherche en vocabulaire libre

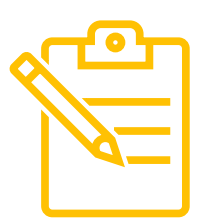

**1. A )** À partir de l'énoncé de recherche présenté (Comment les communautés microbiennes de l'intestin humain interagissent-elles avec les agents pathogènes d'origine alimentaire?), identifiez les concepts clés qui seront développés pour la recherche documentaire.

**1. B )** Trouvez quelques variantes orthographiques, synonymes et termes équivalents pour chacun des concepts clés identifiés à l'étape précédente.

2. Lancez une recherche dans Web of Science avec les termes que vous avez identifiés.

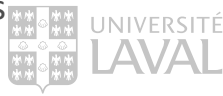

# DÉMONSTRATION

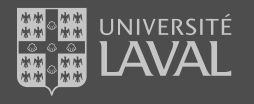

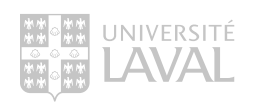

# WEB OF SCIENCE : RECHERCHE EN VOCABULAIRE LIBRE

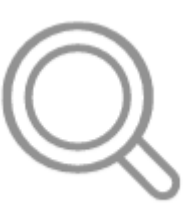

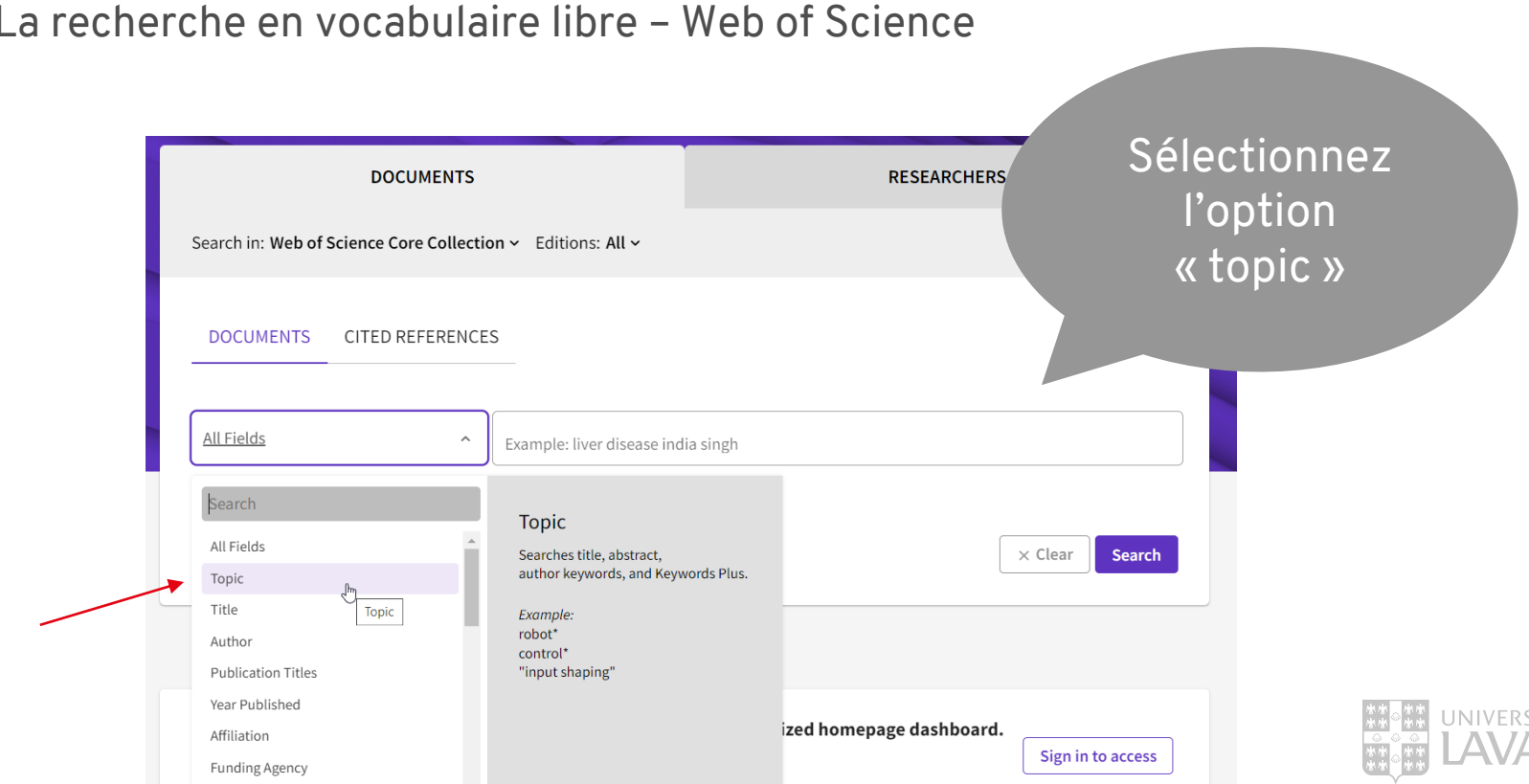

## Exercice

#### La recherche en vocabulaire libre – Web of Science

Web of Sciences

| Clarivate                   |                                                       |                                                                                      | Vous pouvez      |
|-----------------------------|-------------------------------------------------------|--------------------------------------------------------------------------------------|------------------|
| Web of Science <sup>™</sup> | Search                                                |                                                                                      | ajouter          |
| ≻I<br>MENU                  |                                                       |                                                                                      | plusieurs        |
|                             | DOCUMENTS                                             | RESEARCHEN                                                                           | concepts et les  |
| Ð                           | Search in: Web of Science Core Collection ~ Editions: | All ~                                                                                | combiner         |
| <b>⊖</b><br>▲               | DOCUMENTS CITED REFERENCES                            |                                                                                      |                  |
|                             | Topic    Example: oil spill* n ecolabelling Ol        | editerranean<br>"green labelling" OR "environmental labelling" OR "eco-labe          | elling" ×        |
|                             | And V Topic V Example: oil spill * n<br>"consumer cho | <sup>editerranean</sup><br>ice" OR "consumer behaviour" OR "choice behaviour" OR "de | ecision making 🗙 |
|                             | + Add row + Add date range Advanced Sear              | ch 🔍                                                                                 | Clear Search     |

### La recherche en vocabulaire libre Web of Science – Page des résultats

| 37 results from Web of Science Co                                                                                                    | re Collectio | on for:                                                                                                    | Analyze Results                                                    | Citation Report                                  | Create Alert      |
|----------------------------------------------------------------------------------------------------|--------------|----------------------------------------------------------------------------------------------------|--------------------------------------------------------------------|--------------------------------------------------|-------------------|
| Q ecolabelling OR "green labelling" OR                                                                                                    | "environmer  | tal labelling" OR "eco-labelling" (Topic) and "consumer choice" OR "consumer behaviour"                                                                                                    | OR "choice behavio                                                 | ur" OR "decision m                               | akin Search       |
| Add Keywords Quick add keyw                                                                                                    | ords: <      | + ENVIRONMENTAL LABELLING + ECO-LABELLING + ECOLABELLING +                                                                                                    | CONSUMER BEHAVIO                                                   | UR + INFORM                                      | TATION + S >      |
| Publications You may also like                                                                                                    |              |                                                                                                    |                                                                    |                                                  | 🕞 Copy query link |
| Refine results                                                                                                    | 0/3          | 7 Add To Marked List Export V                                                                                                    | Sort by                                                            | :Relevance 👻                                     | < _1_ of 1 >      |
| Search within results Q                                                                                                    |              |                                                                                                    |                                                                    |                                                  |                   |
|                                                                                                    | 1            | Giving the consumer the choice: A methodology for Product Ecological Footprint ca                                                                                                    | lculation                                                          |                                                  | 34<br>Citations   |
| uck Fitters         5           ① Early Access         1           ② Open Access         14           글 Enriched Cited References         3 |              | Limnios, EAM; Ghadouani, A; (); Mazzarol, T<br>Aug 15 2009   ECOLOGICAL ECONOMICS 68 (10), pp.2525-2534<br>As global consumption increases we are faced with a major threat; exceeding the Earth's capacity to create<br>present study we develop a self-improving, market-driven process of ecological footprinting of products, pr<br>choice in actively monitoring and reducing their ecological impact. We conduct a small scale case stu<br>Tomogram Full Text at Publisher ••• | new resources and absor<br>oposed as a means to giv<br>Sho         | b waste. In the<br>re consumers a real<br>w more | 57<br>References  |
| ublication Years ① ~                                                                                                    | □ 2<br>Ĉ     | Shoppers' grocery choices in the presence of generalized eco-labelling                                                                                                    |                                                                    |                                                  | 32<br>Citations   |
| 2022 2                                                                                                    |              | 2015   INTERNATIONAL JOURNAL OF RETAIL & DISTRIBUTION MANAGEMENT 43 (4-5) , pp.448++                                                                                                    |                                                                    |                                                  | 63                |
| 2020 2<br>2019 3                                                                                                    |              | Purpose - To encourage sustainable consumer practices, public policy makers introduce new ecological me<br>that require companies to provide environmental information about their products, even if the information<br>consider the potential impacts of such mandatory eco-labels on <u>consumer behaviour</u> ; the purpose of this p                                                                                                    | asures, including mandat<br>is not flattering. Few aca<br>aper Sho | tory programmes<br>demic studies<br>w more       | References        |
|                                                                                                    |              | Comercised Pree Accepted Article From Repository Full Text at Publisher                                                                                                    |                                                                    |                                                  | Related redireds  |
| ocument Types 🗸 🗸                                                                                                    |              |                                                                                                    |                                                                    |                                                  |                   |

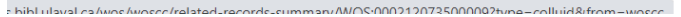

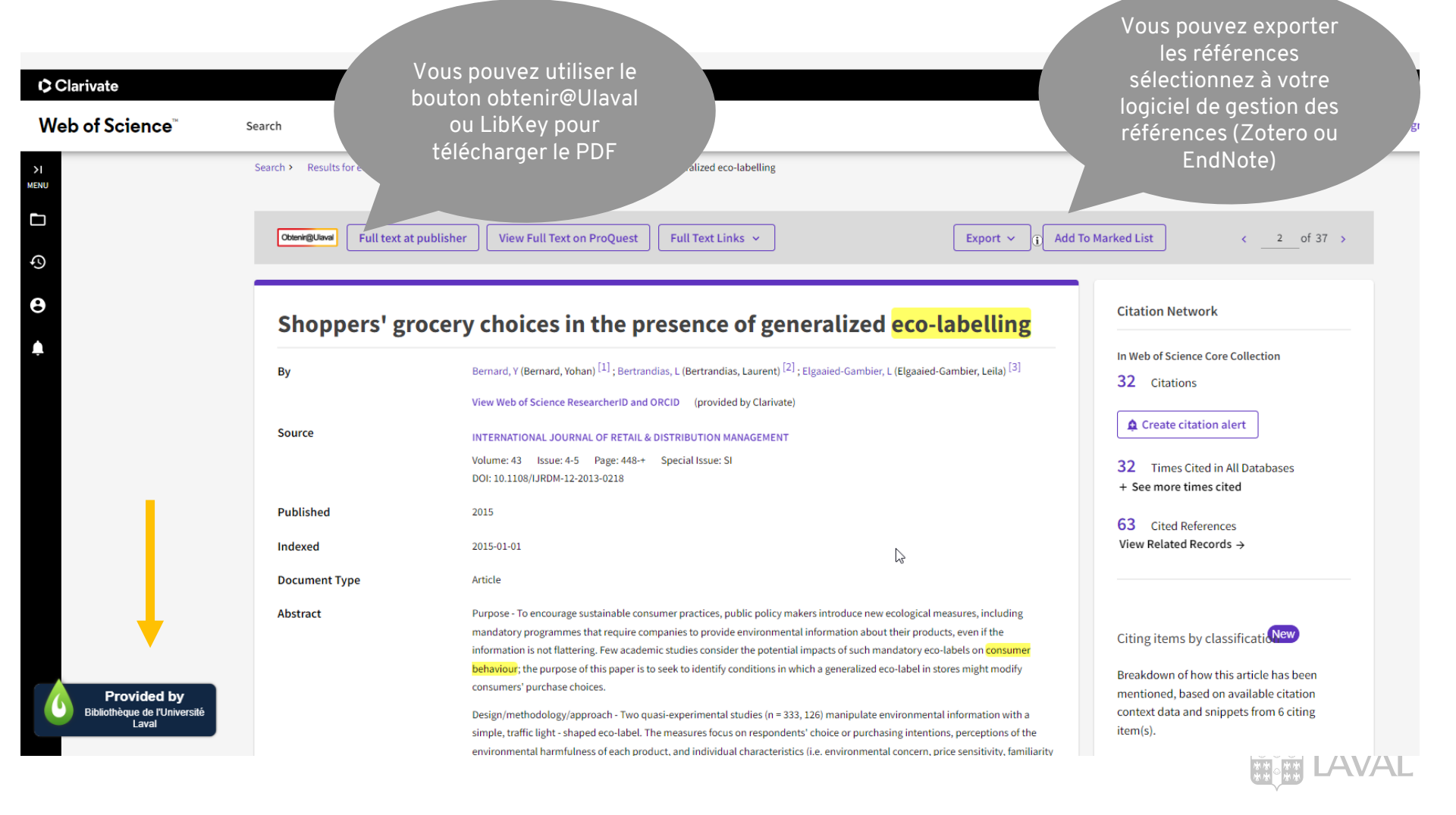

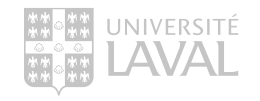

# LA PLANIFICATION D'UNE RECHERCHE DOCUMENTAIRE

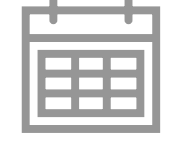

## Planifier sa recherche

Une recherche documentaire se fait en trois étapes :

Plan de concepts

- Identifier les concepts clés de son énoncé de recherche qui serviront à interroger les bases de données.
- Enrichir la représentativité de ses concepts en vocabulaire libre à l'aide de synonymes et de variantes orthographiques.
- 3 > Traduire chacun de ses concepts en vocabulaire contrôlé en utilisant le thésaurus des bases de données.

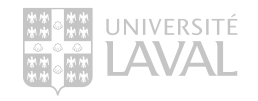

# Évaluer ses

sources

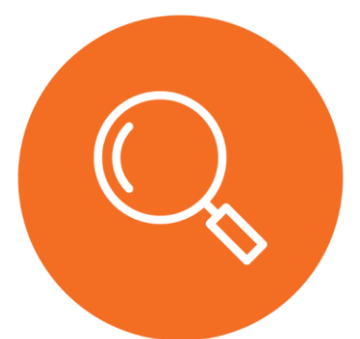

Tutoriel : Évaluer ses sources avec 6 critères simples

#### Critères d'évaluation de la qualité

| Critères d'évaluation   | Quelques questions à se poser                                                                                                    |  |  |
|-------------------------|----------------------------------------------------------------------------------------------------|--|--|
| Fiabilité de la source  | <ul> <li>Qui a publié le document?</li> <li>L'éditeur est-il réputé?</li> <li>La revue a-t-elle un comité de révision?</li> <li>Est-ce une publication gouvernementale?</li> </ul>                                   |  |  |
| Crédibilité de l'auteur | <ul><li>Qui a créé le document?</li><li>Quelle est son autorité dans le domaine?</li></ul>                                                                                                    |  |  |
| Validité                | <ul> <li>Est-ce que les sources sont citées?</li> <li>Y a-t-il une bibliographie?</li> <li>La méthodologie est-elle exposée?</li> <li>S'il y a des valeurs numériques, la marge d'erreur est-elle donnée?</li> </ul> |  |  |
| Objectivité             | <ul> <li>Quelles sont les motivations de l'auteur: informer, divertir, former, convaincre?</li> <li>Est-ce que le langage est neutre ou y a-t-il des biais?</li> </ul>                                               |  |  |
| Exactitude              | <ul> <li>L'information est-elle erronée?</li> <li>S'agit-il d'approximations ou de valeurs exactes?</li> <li>Y a-t-il des erreurs d'orthographe ou de grammaire?</li> </ul>                                          |  |  |
| Actualité               | • Est-ce que l'information est toujours d'actualité par rapport au sujet?                                                                                                    |  |  |

AVA

# Citer ses sources et éviter le plagiat

#### Pourquoi citer ?

Il est important de savoir comment citer ses sources afin de:

- Faciliter la consultation par le lecteur des sources documentaires utilisées
- Permettre aux lecteurs de vérifier la conformité et la fiabilité des sources utilisées
- Reconnaître le travail des auteurs cités
- Faire preuve de rigueur et de probité scientifique et intellectuelle
- Respecter le droit d'auteur et éviter le plagiat

Attention ! Vous devez citer la source utilisée, peu importe sa forme:

- Document publié ou non publié
- Document imprimé ou électronique
- Document texte, audio, vidéo
- Image, carte, tableau et graphique

Diapason. Citer ses sources et éviter le plagiat.

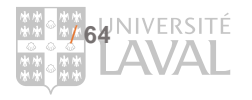

https://www.bibl.ulaval.ca/services/citation-de-sources

# Clarivate<sup>®</sup> EndNote<sup>™</sup> zotero

Pourquoi utiliser un logiciel de gestion de références bibliographiques?

- Citer selon un style déterminé
- Créer rapidement une bibliographie
- Conserver, organiser et retracer ses références
- Citer à même un document en cours de rédaction
- Partager ses références à des groupes

....surtout économiser du temps et éviter les erreurs

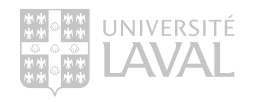

## EndNote et Zotero

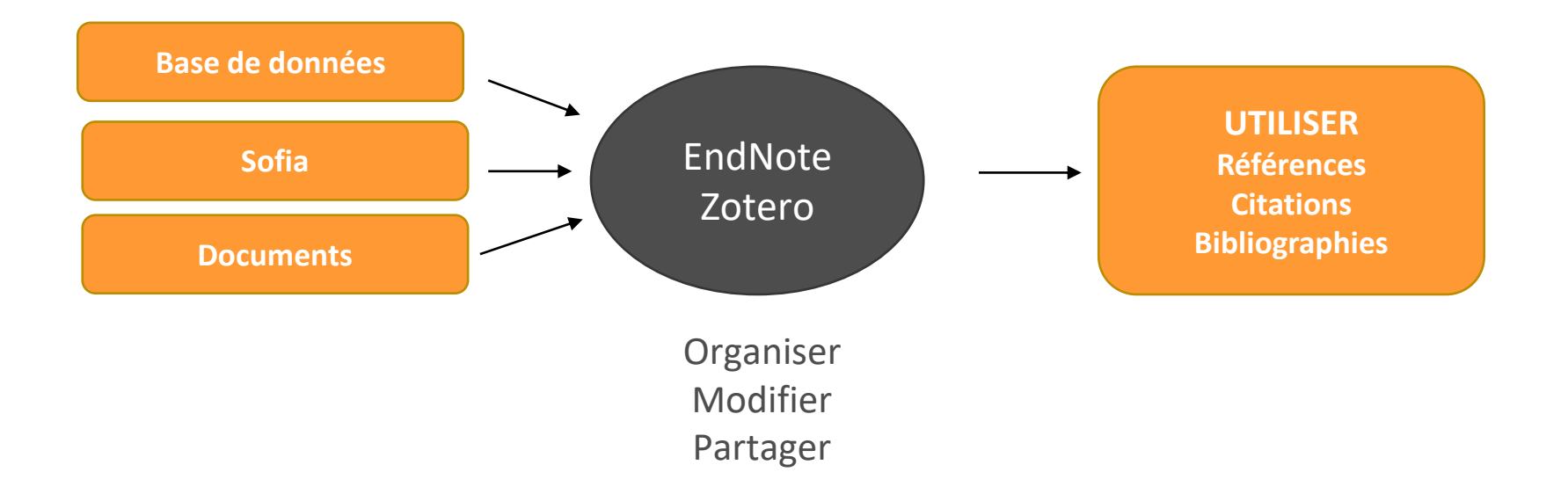

# EndNote ou Zotero

Voici quelques considérations à prendre en compte lors du choix de votre logiciel de gestion bibliographique.

- 1. Utilisez le logiciel que vous préférez.
- 2. Aurez-vous besoin de partager le résultat de vos recherches et de travailler en collaboration? Si oui, vérifiez quel logiciel vos collègues utilisent.
- **3.** N'oubliez pas que vous pouvez utiliser plus d'un logiciel à la fois. Il est toujours possible de transférer ses références d'un logiciel à un autre,

Pour vous guider dans cette réflexion. Ces deux outils sont proposés par le <u>Carrefour gestion bibliographique</u> du réseau de l'Université du Québec.

- Accédez au questionnaire
- Accédez au comparatif des logiciels

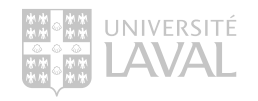

# EndNote et Zotero

#### Comparaison

|                      | Zotero                                                                                                    | EndNote (X21 bientôt)                                                                                             |
|----------------------|----------------------------------------------------------------------------------------------------|----------------------------------------------------------------------------------------------------|
| Mode d'acquisition   | Logiciel gratuit                                                                                              | Vous pouvez acheter une licence (30\$) auprès de la Direction<br>des technologies de l'information (DTI) de l'UL. |
| Capacité de stockage | 300 Mo de stockage.<br>Des <u>frais sont demandés</u> si vous voulez augmenter<br>votre capacité de stockage. | Capacité de stockage illimitée                                                                                    |
| Collaboration        | Compte Zotero en ligne                                                                                        | EndNote Online (pas les PDF)                                                                                      |

Pour en savoir plus consulter cette page :

https://www.bibl.ulaval.ca/services/logiciels-bibliographiques

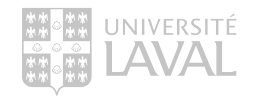

# Modes d'importations de références

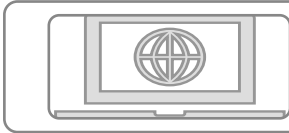

#### Importation directe

• Consiste à importer un fichier de références (.ris ou .enl) préalablement sauvegardé à partir d'une base de données

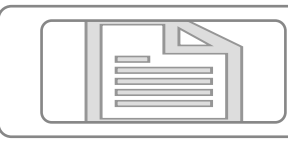

#### Importation à partir d'un PDF

•Consiste à importer un document .pdf à même le logiciel et d'en reconnaître les métadonnées.

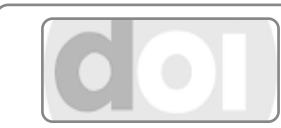

#### Importer des références avec un DOI

•Consiste à inscrire DOI et laisser le logiciel remplir les autres champs.

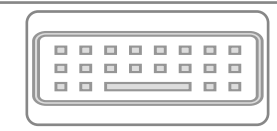

#### Saisie manuelle

•Consiste à transcrire manuellement les données d'une référence à l'aide d'un bordereau de saisie

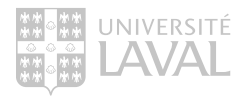

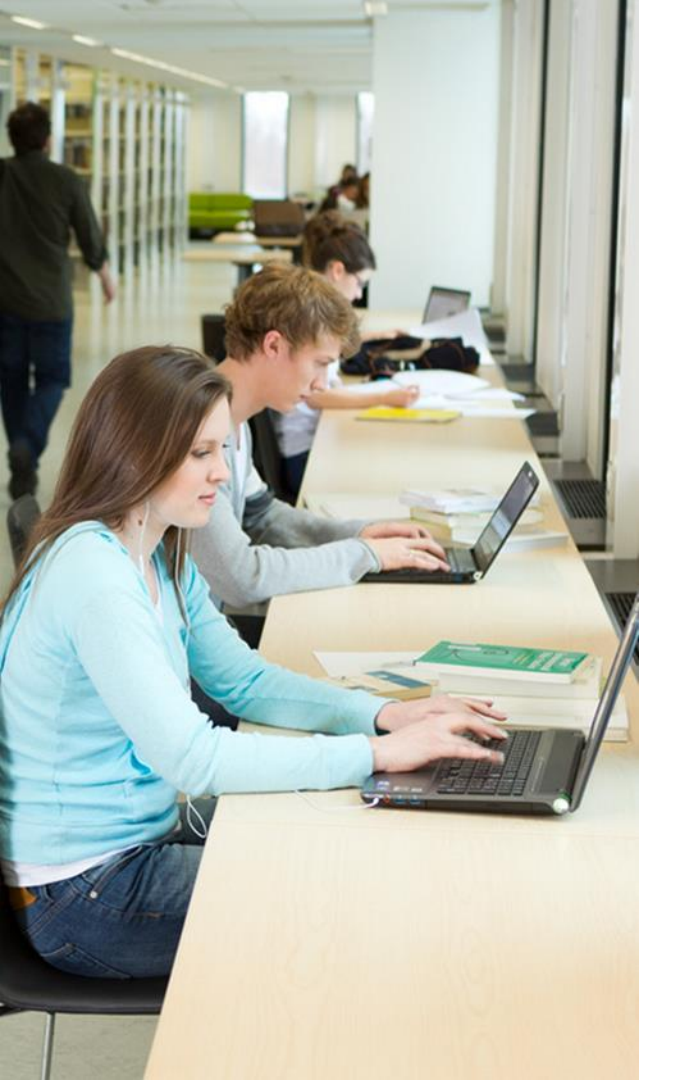

# Pour plus d'information

Consultez le site Web de la Bibliothèque > Services > Section rédaction et citation > <u>Logiciels de gestion de</u> <u>références bibliographiques</u>.

#### Procédures utiles

- <u>Procédure pour l'importation massive vers EndNote 20</u>
- <u>Configurer votre Mac pour importer facilement des</u> <u>fichiers de type .ris</u>

Règles de saisie des champs bibliographiques

- EndNote
- <u>Zotero</u>

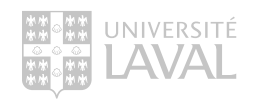

# QUESTIONS

# MERCI!

Daniela Zavala-Mora : daniela.zavala-mora@bibl.ulaval.ca

Crédit: Pub Photo sous licence CC BY-NC, Université Laval

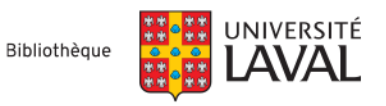

nio Ditthorn Leonard